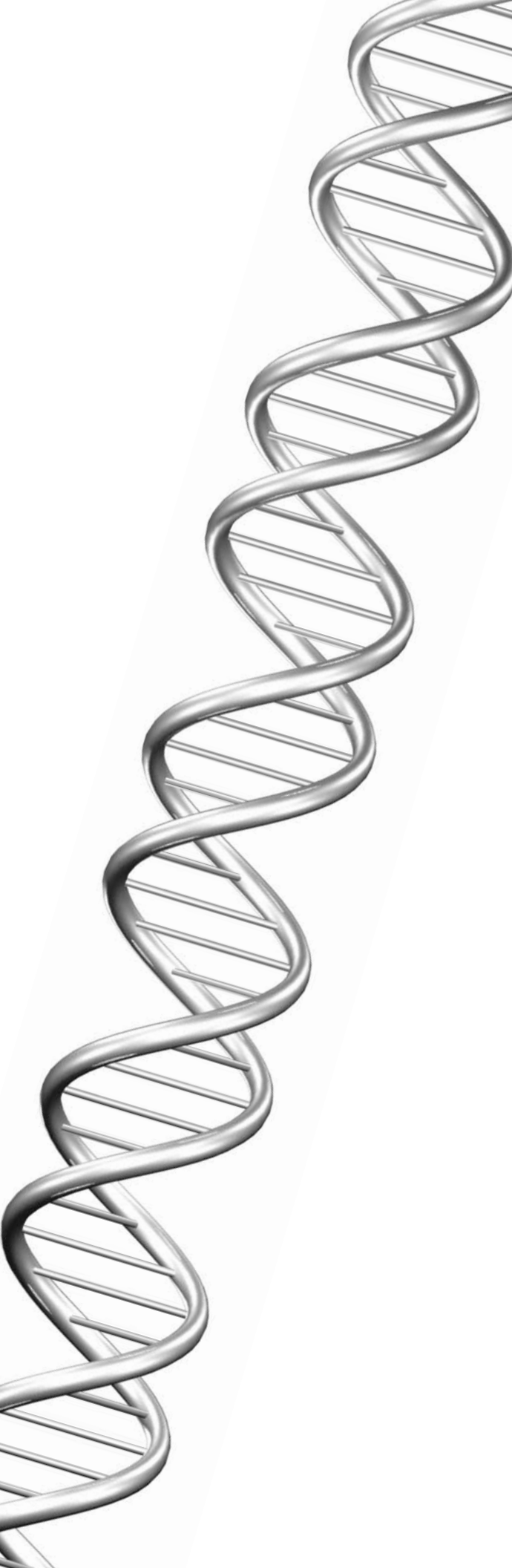

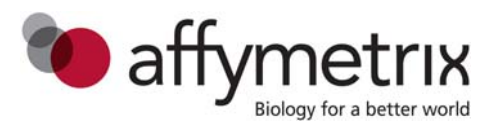

User Manual

# ViewRNA<sup>™</sup> eZ Assay

For Leica BOND RX Instrument

#### For research use only. Not for use in diagnostic procedures.

#### Trademarks

Affymetrix<sup>®</sup> and **%** affymetrix are trademarks of Affymetrix, Inc.

All other trademarks are the property of their respective owners.

#### **Limited License**

Subject to the Affymetrix terms and conditions that govern your use of Affymetrix products, Affymetrix grants you a nonexclusive, non-transferable, non-sublicensable license to use this Affymetrix product only in accordance with the manual and written instructions provided by Affymetrix. You understand and agree that, except as expressly set forth in the Affymetrix terms and conditions, no right or license to any patent or other intellectual property owned or licensable by Affymetrix is conveyed or implied by this Affymetrix product. In particular, no right or license is conveyed or implied to use this Affymetrix product in combination with a product not provided, licensed, or specifically recommended by Affymetrix for such use.

#### **Citing ViewRNA eZ in Publications**

When describing a procedure for publication using this product, please refer to it as the ViewRNA eZ Assay.

#### Disclaimer

Affymetrix, Inc. reserves the right to change its products and services at any time to incorporate technological developments. This manual is subject to change without notice.

Although this manual has been prepared with every precaution to ensure accuracy, Affymetrix, Inc. assumes no liability for any errors or omissions, nor for any damages resulting from the application or use of this information.

#### Copyright

© 2014 Affymetrix Inc. All rights reserved.

# Contents

| Chapter 1 | Introduction                                                           | 1  |
|-----------|------------------------------------------------------------------------|----|
|           | About This Manual                                                      | 1  |
|           | Assay Overview                                                         | 1  |
|           | General Assay Workflow                                                 | 1  |
| Chapter 2 | Safety                                                                 | 3  |
|           | General Precautions                                                    | 3  |
|           | Operating Leica BOND RX                                                | 3  |
| Chapter 3 | Reagents, Consumables, and Equipment Required                          | 5  |
|           | Affymetrix Reagents Required                                           | 5  |
|           | Leica Biosystems Reagents and Consumables Required                     | 6  |
|           | Additional Reagents and Consumables Required                           | 7  |
|           | Equipment Required                                                     | 7  |
| Chapter 4 | Best Practices                                                         | 9  |
|           | Sample Preparation                                                     | 9  |
|           | FFPE Tissue Block Preparation                                          | 9  |
|           | FFPE Tissue Slide Preparation                                          | 9  |
|           | Experiment Design                                                      | 10 |
|           | Assay Controls                                                         | 10 |
|           |                                                                        | 10 |
|           | Time-Preserving Pretreatment Ontimization Procedure                    | 10 |
|           | Tissue-Preserving Pretreatment Optimization Procedure                  | 11 |
|           | Leica BOND RX Cleaning and Maintenance                                 | 12 |
| Chapter 5 | ViewRNA eZ Assay Protocol                                              | 13 |
| ·         | Step 1: Getting Started                                                | 13 |
|           | Step 2: Create a Study and Add Slides                                  | 13 |
|           | Creating a Study                                                       | 13 |
|           | Adding Slides to a Study                                               | 14 |
|           | Step 3: Prepare and Load Reagents and BOND Research Detection 2 System | 21 |
|           | BOND Research Detection 2 System                                       | 21 |
|           | Ancillary Reagents                                                     | 23 |
|           | Step 4: Label and Process Slides on Leica BOND RX                      |    |
|           | Label and Load Slides                                                  |    |
|           |                                                                        | 29 |

|            | Step 5: Mount and View Slides                              |
|------------|------------------------------------------------------------|
| Chapter 6  | Troubleshooting                                            |
|            | Contacting Technical Support                               |
|            | Weak or No Signals                                         |
|            | Poor Cell Morphology/Weak Hematoxylin Staining             |
|            | Tissue Detachment From Slide                               |
|            | Areas of Tissue Devoid of Red or Hematoxylin Staining      |
|            | Diffused Signals                                           |
|            | High Background or Nuclear Staining                        |
|            | High Non-Specific Binding on Glass Slide                   |
|            | Hematoxylin and/or Red Stain on Covertile                  |
| Appendix A | Additional Optimization Strategies                         |
| Appendix B | Registering a ViewRNA eZ Detection Kit                     |
|            | ViewRNA e7 Assay Reagents 43                               |
|            | Registering BOND Research Detection 2 Regents 44           |
|            | Registering Ancillary Reagents                             |
|            | Pairing a Staining Protocol With BOND Research Detection 2 |
| Appendix C | Creating a New Enzyme Protocol 49                          |
|            |                                                            |
| Appendix D | Microscopy and Imaging Equipment Guidelines                |
| Appendix E | Reagent Preparation Volumes 53                             |

## Introduction

### **About This Manual**

This manual provides basic instructions for automating the *in situ* detection of RNA in formalin-fixed paraffin-embedded (FFPE) samples using the ViewRNA<sup>TM</sup> eZ Assay and the Leica BOND RX instrument. It also covers guidelines on sample preparation, pretreatment optimization, and assay protocol setup.

Please refer to the Leica BOND RX User Manual (Rev. A01 issued August 2011) for detailed instructions on operating the Leica BOND RX instrument and using the Leica BOND RX software.

### **Assay Overview**

*In situ* hybridization (ISH) techniques are often used to visualize DNA or localize RNAs within cells and tissues. However, these assays are usually cumbersome as well as time-consuming, and when performed manually, are not amenable to high-throughput processing and are prone to inconsistencies due to operational errors.

The ViewRNA eZ Assay—an ISH assay based on highly specific third generation branched DNA signal amplification technology and automated on the Leica BOND RX instrument—provides improved slide-to-slide and run-to-run reproducibility while offering higher throughput capability with the convenience of walk away automation.

#### **General Assay Workflow**

Figure 1.1 illustrates the assay workflow and Table 1.1 explains the assay steps.

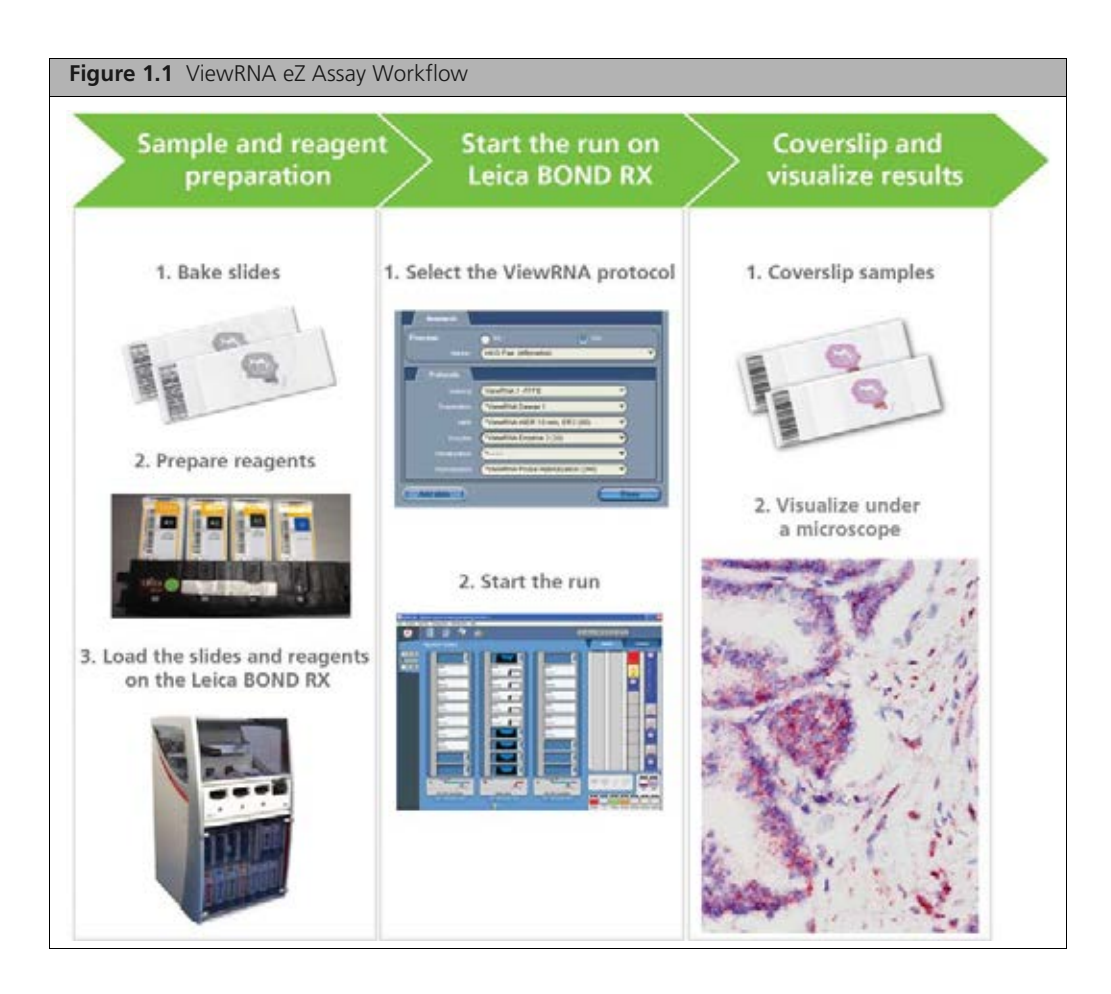

#### Table 1.1 ViewRNA eZ Assay Workflow

| Assay Step                      | Typical Schedule          | Description                                                                                                    |
|---------------------------------|---------------------------|----------------------------------------------------------------------------------------------------|
| Prepare reagents and samples.   | Start at 1:00 PM<br>Day 1 | <ul> <li>Bake FFPE tissue sections at 60 °C to increase adhesion to glass slide.</li> <li>Pre-warm. ViewRNA eZ Detection reagents.</li> <li>Check Leica BOND RX bulk reagents.</li> </ul>                                                                                        |
| Start overnight run on BOND RX. | Start at 4:00 PM<br>Day 1 | <ul> <li>Prepare freshly made probes, proteinase K, and AMP 4.</li> <li>Create or select saved user-specific ViewRNA eZ protocol.</li> <li>Insert ViewRNA eZ Detection reagents.</li> <li>Select delay start time and note when the run will end.</li> <li>Start run.</li> </ul> |
| End of run on BOND RX.          | 8:00 AM<br>Day 2          | <ul> <li>Run finished.</li> <li>Remove samples within 30 minutes of run end.</li> <li>Rinse slides with water and air dry to 30 minutes at room temperature.</li> </ul>                                                                                                    |
| Coverslip tissue sections.      | 9:00 AM<br>Day 2          | Coverslip slides using the recommended organic or aqueous mounting solution.                                                                                                    |
| View samples.                   | 10:00 AM<br>Day 2         | View and analyze samples at 10 – 40x on a standard pathology grade microscope.                                                                                                    |

#### Table 1.2 Performance Highlights

| Specification | Description                                                                                                    |
|---------------|----------------------------------------------------------------------------------------------------|
| Sample Types  | <ul> <li>Formalin-fixed paraffin-embedded (FFPE) sections.</li> <li>19 x 46 mm assay area on a standard 25 x 75 mm glass slide.</li> <li>FFPE tissue thickness: 5 ± 1 μM</li> <li>FFPE tissue microarray (TMA): &gt; 1 mm diameter and 5 ± 1 μM thickness</li> </ul> |
| Sensitivity   | Single RNA molecule per dot                                                                                                    |
| RNA Stain     | Red dot                                                                                                    |
| Nuclear Stain | Hematoxylin                                                                                                    |
| Instruments   | <ul><li>Leica BOND RX instrument</li><li>Bright-field microscope or scanner.</li></ul>                                                                                                    |

# Safety

## **General Precautions**

ViewRNA eZ Detection Kit is for research use only. Some components required for this assay may pose significant health risks. Follow prudent laboratory practices when handling and disposing of carcinogens and toxins. Refer to the manufacturer's Material Safety Data Sheet for additional information.

Wear appropriate personal protective equipment when performing this assay. At a minimum, wear safety glasses and chemical resistant gloves. Perform all procedural steps in a well-ventilated area at room temperature unless otherwise noted. Discard all reagents in accordance with local, state, and federal laws.

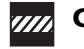

#### CAUTION:

- Formaldehyde is a poison and an irritant. Avoid contact with skin and mucous membranes. Use in a fume hood.
- ViewRNA eZ Probe Diluent and Amp 1– Amp 3 contain formamide, a teratogen, irritant, and possible carcinogen. Avoid contact with mucous membranes.
- ViewRNA eZ DAPI is a possible mutagen. Avoid contact with skin and mucous membranes.

## **Operating Leica BOND RX**

Refer to the *Leica BOND RX User Manual* for information about chemical and mechanical hazards, electrical hazards, and additional cautionary information.

## **Reagents, Consumables, and Equipment Required**

Affymetrix Reagents Required Leica Biosystems Reagents and Consumables Required on page 6 Additional Reagents and Consumables Required on page 7 Equipment Required on page 7

The ViewRNA<sup>™</sup> eZ Assay is intended for use on the Leica BOND RX instrument ONLY. The assay protocol has been optimized and validated using the reagents, consumables, and equipment listed in this chapter. For optimal results, we strongly recommend that you adhere to the described protocol without any deviations, and when specified, do not substitute materials or suppliers.

### **Affymetrix Reagents Required**

The ViewRNA eZ Detection Kit–1-Plex is compatible with TYPE 1 Probe Sets (sold separately) and is configured for processing 90 slides in five experimental runs. If the kit is used for more than five experimental runs, its capacity will be less than 90 slides. Table 3.1 lists the kit components and their recommended storage conditions.

Refer to the Package Insert for quantities of individual components supplied. The kit is shipped in one box and has a shelf life of six months from the date of delivery when stored as recommended.

| Item                                                       | Storage             | Part Number |
|------------------------------------------------------------|---------------------|-------------|
| ViewRNA eZ Detection Kit–1-Plex (90 slides)                |                     | QVR0001     |
| □ Amp 1                                                    | 2 – 8 °C            |             |
| □ Amp 2                                                    | 2 – 8 °C            |             |
| □ Amp 3                                                    | 2 – 8 °C            |             |
| □ Amp 4, 500X                                              | 2 – 8 °C            |             |
| Amp 4 Diluent                                              | 2 – 8 °C            |             |
| □ Red 1                                                    | 2 – 8 °C            |             |
| □ Red 2                                                    | 2 – 8 °C            |             |
| □ Rinse                                                    | 2 – 8 °C            |             |
| Probe Diluent                                              | 2 – 8 °C            |             |
| Color-coded Labels                                         |                     |             |
| ViewRNA TYPE 1 Probe                                       | –20 °C              | Various*    |
| ViewRNA eZ Probes                                          | –20 °C              | Various*    |
| ViewRNA eZ DAPI (optional for fluorescence detection only) | 2 – 8 °C            | QVR0502     |
| ViewRNA eZ Control Kit (optional)                          | See product insert. | QVR0503     |
| ViewRNA eZ Check (optional)                                | –20 °C              | Various*    |

 Table 3.1 Affymetrix Reagents Required

\*Visit our website at www.affymetrix.com to view available probes or to order probes custom-made to your target.

# Leica Biosystems Reagents and Consumables Required

| Table 3.2 Leica Biosystems Reagents and | <b>Consumables Required</b> |
|-----------------------------------------|-----------------------------|
|-----------------------------------------|-----------------------------|

| Item                                                                                                    | Storage  | Part Number                                    |
|----------------------------------------------------------------------------------------------------|----------|------------------------------------------------|
| BOND Dewax Solution                                                                                                    | 2 – 8 °C | AR9222                                         |
| BOND Epitope Retrieval Solution 1 (ER1)                                                                                         | 2 – 8 °C | AR9961                                         |
| BOND Epitope Retrieval Solution 2 (ER2)                                                                                         | 2 – 8 °C | AR9640                                         |
| BOND Enzyme Pretreatment Kit                                                                                                    | 2 – 8 °C | AR9551                                         |
| BOND Wash Solution 10X Concentrate                                                                                              | 2 – 8 °C | AR9590                                         |
| Novocastra Hematoxylin (two bottles)                                                                                            | 2 – 8 °C | RE7107-CE                                      |
| BOND Aspirating Probe Cleaning Kit                                                                                              | 2 – 8 °C | CS9100                                         |
| BOND Universal Covertiles                                                                                                    | RT       | S21.2001                                       |
| BOND Slide Trays                                                                                                    | RT       | S21.0304                                       |
| BOND Reagent Trays                                                                                                    | RT       | S21.1003                                       |
| BOND Open Containers – 30 ml                                                                                                    | RT       | OPT309700                                      |
| BOND Mixing Stations                                                                                                    | RT       | S21.1971                                       |
| <ul> <li>BOND Research Detection 2</li> <li>Six standard 30 mL BOND Open Containers in reagent tray</li> <li>Barcode</li> </ul> | RT       | D\$9777                                        |
| BOND Slide Labels and Printer Ribbon                                                                                            | RT       | S21.4564                                       |
| White X-tra <sup>®</sup> Slides Case, 1mm                                                                                       | RT       | 3800200<br>(U.S., Canada, and<br>Asia Pacific) |
|                                                                                                    |          | 3800210 (Europe)                               |

# **Additional Reagents and Consumables Required**

| Item                                        | Supplier                  | Part Number |
|---------------------------------------------|---------------------------|-------------|
| 10% Neutral Buffered Formalin (NBF)         | Fisher Scientific         | SF98-4      |
| 100% Ethanol                                | VWR                       | 89125-188   |
| Xylene                                      | Major Laboratory Supplier |             |
| Mounting Media                              |                           |             |
| HistoMount Mounting Solution                | Life Technologies         | 00-8030     |
| □ Fluoromount/Plus <sup>™</sup>             | Diagnostic BioSystems     | K048        |
| ADVANTAGE Mounting Media                    | Innovex Biosciences       | NB300       |
| Cover Glass, 24 x 55 mm                     | Affymetrix                | QVC05001    |
|                                             | VWR                       | 48382-138   |
| Double-Distilled Water (ddH <sub>2</sub> 0) | Major Laboratory Supplier |             |

Table 3.3 Additional Reagent and Consumables Required

## **Equipment Required**

| Table 3.4 | Equipment | Required |
|-----------|-----------|----------|
|-----------|-----------|----------|

| Equipment                                                                                                    | Supplier                                                                             | Part Number                                      |
|----------------------------------------------------------------------------------------------------|--------------------------------------------------------------------------------------|--------------------------------------------------|
| Leica BOND RX Instrument                                                                                                    | Leica Biosystems                                                                     |                                                  |
| Processing Module(s)                                                                                                    |                                                                                      | 21.2701                                          |
| BOND RX Controller with BDZ 6.0 Software                                                                                                    |                                                                                      | S21.4574                                         |
| <ul> <li>Handheld ID Scanner</li> <li>BOND Sys Cont Add Kit–US</li> <li>BOND Sys Cont Add Kit–AUS</li> <li>BOND Sys Cont Add Kit–UK</li> <li>BOND Sys Cont Add Kit–EUR</li> </ul> |                                                                                      | 21.1997.F<br>21.1995.G<br>21.1996.G<br>21.1998.G |
|                                                                                                    |                                                                                      | 321.2012                                         |
| Fume Hood                                                                                                    | Major Laboratory Supplier                                                            |                                                  |
| Dry incubator or oven capable of maintaining 60 °C (for baking slides)                                                                                                    | Affymetrix or equivalent                                                             | QS0704 (120V)<br>QS0714 (220V)                   |
| Water Bath, capable of maintaining 40 °C<br>(for pre-warming reagents)                                                                                                    | Major Laboratory Supplier                                                            |                                                  |
| Microscope and Imaging Equipment                                                                                                    | See Appendix D, <i>Microscopy</i><br>and Imaging Equipment<br>Guidelines on page 51. |                                                  |

## **Best Practices**

Sample Preparation Experiment Design on page 10 Heat Treatment and Proteinase Digestion Optimization on page 10 Pretreatment Lookup Table on page 10 Leica BOND RX Cleaning and Maintenance on page 12

### **Sample Preparation**

The following are critical guidelines for preparation of FFPE tissue blocks, FFPE tissue slides, and TMA slides for use with the ViewRNA eZ Assay. Samples prepared outside of these guidelines may not produce optimal results.

### **FFPE Tissue Block Preparation**

Immediately place freshly dissected tissues in ≥ 20 volumes of fresh 10% Neutral Buffered Formalin (NBF) or 4% paraformaldehyde (PFA) for 16-24 hours at room temperature. Trim larger specimens to ≤ 3 mm thickness to ensure faster diffusion of the fixative into the tissue.

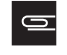

**NOTE:** Fix dissected tissue immediately to prevent RNA degradation. If this is not possible, it is critical that the tissue be placed on dry ice or in liquid nitrogen until fixation.

- Rinse, dehydrate, and embed in paraffin block.
- Store FFPE tissue blocks at room temperature.

#### **FFPE Tissue Slide Preparation**

- Section FFPE tissue to a thickness of  $5 \pm 1 \ \mu m$ .
- If working with TMAs, core size should be > 1.0 mm diameter.
- Position tissue sections within the area of the slide shown in Figure 4.1 to ensure even heating during hybridization and proper reagent coverage under the Covertile during processing on the Leica BOND RX.

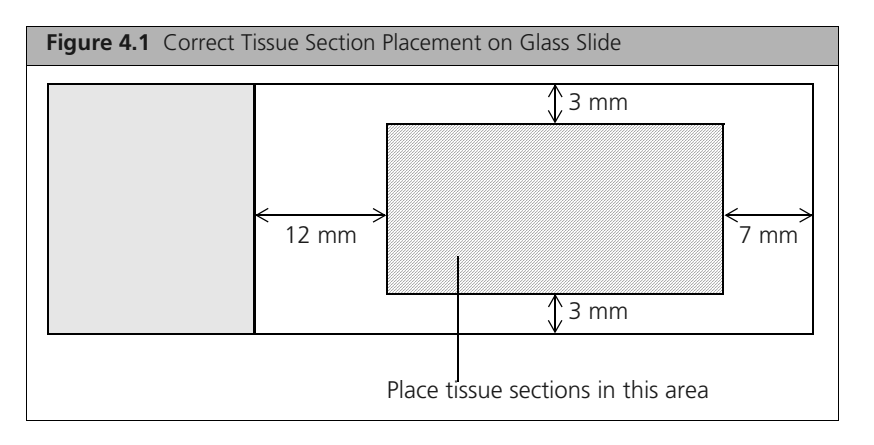

• Mount sections on the recommended positively-charged glass slides: Leica White X-tra<sup>®</sup> Slides, P/N 3800200 (U.S., Canada, and Asia Pacific regions) or P/N 3800210 (Europe).

- Air dry freshly mounted sections at room temperature overnight or at 37 °C for five hours.
- Bake slides at 60 °C for one hour to immobilize tissue sections.
- Short-term storage Store sections in a slide box at room temperature for up to two weeks.
- Long term storage Store sections in a slide box at -20 °C for up to one year.
- Slides can be shipped at the same temperature as their storage temperature.

### **Experiment Design**

#### **Assay Controls**

In addition to using biological controls during assay implementation, we recommend running positive and negative assay control slides, based on your sample type, in every ViewRNA eZ Assay (Table 4.1). This will allow you to qualify and interpret your results with greater confidence.

Table 4.1 Recommended Assay Controls

| Assay Control      | Uses                                                                                                    | Recommended Action                                                                                                    |
|--------------------|----------------------------------------------------------------------------------------------------|----------------------------------------------------------------------------------------------------|
| Negative Control   | <ul> <li>Assess assay background (typically,<br/>less than 1 dot per 3 cells).</li> </ul>                                                                                                    | <ul> <li>Choose one of the following negative control options:</li> <li>Run bacterial gene dapB.</li> <li>Run no probe.</li> <li>Run probe set known NOT to be present in your tissue samples.</li> </ul>                                                                                                    |
| Positive Control 1 | <ul> <li>Check RNA integrity.</li> <li>Check for proper unmasking within a run.</li> <li>Optimize tissue pre-treatment, particularly when expression of the gene of interest is not known.</li> </ul>                                     | Run ViewRNA eZ Check. These products, available separately from<br>Affymetrix, provide a pooled panel of probes for housekeeping<br>genes (encoding GAPDH, cyclophilin B, and beta-actin) and are<br>available for human, mouse or rat. Follow the instructions in the<br>package insert.                                        |
| Positive Control 2 | <ul> <li>Check Leica BOND RX performance<br/>for the ViewRNA eZ Assay.</li> <li>Check operator proficiency at<br/>running the ViewRNA eZ Assay on<br/>Leica BOND RX.</li> <li>Check ViewRNA eZ Detection Kit<br/>during a run.</li> </ul> | Run ViewRNA eZ Control Kit. This product, available separately<br>from Affymetrix, provides certified FFPE rat kidney tissue sections<br>on microscope slides and ViewRNA TYPE 1 probes for rat Spp1, rat<br>Arbp, and <i>B subtilis</i> dapB. The package insert includes instructions<br>for use and example expected results. |

### **Heat Treatment and Proteinase Digestion Optimization**

The pretreatment of tissue sections is critical for the success of all *in situ* assays. For the ViewRNA eZ Assay, pretreatment consists of heat treatment and proteinase digestion. These pretreatment steps help unmask the RNA targets, allowing for better probe accessibility and thereby increasing assay signal. However, excessive pretreatment can have a negative effect on tissue morphology. Thus, we recommend using either the tissue- or time-preserving approach below, to optimize the pretreatment conditions on the Leica BOND RX when:

- Changing from the manual ViewRNA ISH Tissue Assay to the automated ViewRNA eZ Assay.
- Performing the ViewRNA eZ Assay with a new tissue type.

Once optimal pretreatment conditions are determined for a particular tissue, they can generally be used for most targets within that tissue. If the transcript is very rare or expressed at an extremely low level, the optimal pretreatment condition may need to be one that favors signal over morphology.

### Pretreatment Lookup Table

Please visit our website and refer to the View RNA eZ Assay Pretreatment Lookup Table for an updated list of heat treatment and proteinase conditions. These conditions are optimal for several tissue types prepared according to the recommended guidelines in this manual using 10% NBF.

#### **Time-Preserving Pretreatment Optimization Procedure**

Use this optimization procedure if tissue sample is abundant and time is a limiting factor.

- 1. Obtain 12 FFPE tissue sections. See *Sample Preparation* on page 9 for guidelines.
- 2. Process slides using the ViewRNA eZ Assay on the Leica BOND RX with the Heat and Proteinase Treatments shown in Table 4.2. See Appendix C on page 49 for instructions on creating a custom Enzyme protocol.

For each condition, run both a negative and a positive control. See Chapter 5, *ViewRNA eZ Assay Protocol* on page 13 for processing instructions.

**3.** Evaluate results and determine the pretreatment conditions that yield optimal assay signal and tissue morphology (as assessed by good hematoxylin staining) with minimal background or artifacts (see Table 5.5 on page 32).

| Table 4.2 | Recommended | Pretreatment | Optimization                            | Grid for | Time-Preserving | Approach |
|-----------|-------------|--------------|-----------------------------------------|----------|-----------------|----------|
|           |             |              | • • • • • • • • • • • • • • • • • • • • |          |                 |          |

| Heat Treatment<br>(10 minutes)                                 | Proteinase Treatment (20 minutes)                |                                                   |                                                   |  |  |  |
|----------------------------------------------------------------|--------------------------------------------------|---------------------------------------------------|---------------------------------------------------|--|--|--|
|                                                                | ViewRNA Enzyme 1<br>(1:500 dilution recommended) | ViewRNA Enzyme 2<br>(1:1000 dilution recommended) | ViewRNA Enzyme 3<br>(1:2000 dilution recommended) |  |  |  |
| ViewRNA HIER <sup>1</sup><br>at 95 °C with<br>ER1 <sup>2</sup> | Slide 1 – No Probe                               | Slide 3 – No Probe                                | Slide 5 – No Probe                                |  |  |  |
|                                                                | Slide 2 – HKG Mix <sup>4</sup>                   | Slide 4 – HKG Mix                                 | Slide 6 – HKG Mix                                 |  |  |  |
| ViewRNA HIER at<br>90 °C with ER2 <sup>3</sup>                 | Slide 7 – No Probe                               | Slide 9 – No Probe                                | Slide 11 – No Probe                               |  |  |  |
|                                                                | Slide 8 – HKG Mix                                | Slide 10 – HKG Mix                                | Slide 12 – HKG Mix                                |  |  |  |

<sup>1</sup>HIER – Heat-induced epitope retrieval

<sup>2</sup>ER1 – BOND Epitope Retrieval Solution 1

<sup>3</sup>ER2 – BOND Epitope Retrieval Solution 2

<sup>4</sup>HKG Mix – ViewRNA eZ Check for human, mouse, or rat samples, pooled housekeeping gene probes for other species.

### **Tissue-Preserving Pretreatment Optimization Procedure**

Use this optimization procedure if tissue sample is a limiting factor.

- 1. Obtain four FFPE tissue sections. See *Sample Preparation* on page 9 for guidelines.
- Process slides using the ViewRNA eZ Assay on the Leica BOND RX with the Heat and Proteinase Treatments shown in Table 4.3. See Appendix C on page 49 for instructions on creating a custom Enzyme protocol.

For each condition, run both a negative and a positive control. See Chapter 5, *ViewRNA eZ Assay Protocol* on page 13 for processing instructions.

**3.** Evaluate results and determine the pretreatment conditions that yield optimal assay signal and tissue morphology (as assessed by good hematoxylin staining) with minimal background or artifacts.

| Heat Treatment (10 minutes)                              | Proteinase Treatment (10 minutes, 1:1000 dilution recommended) |
|----------------------------------------------------------|----------------------------------------------------------------|
| ViewRNA HIER <sup>1</sup> at 95 °C with ER1 <sup>2</sup> | Slide 1 – No Probe                                             |
|                                                          | Slide 2 – HKG Mix <sup>4</sup>                                 |
| ViewRNA HIER at 90 °C with ER2 <sup>3</sup>              | Slide 3 – No Probe                                             |
|                                                          | Slide 4 – HKG Mix                                              |

Table 4.3 Recommended Pretreatment Optimization Grid for Tissue-Preserving Approach

<sup>1</sup>HIER – Heat-induced epitope retrieval

<sup>2</sup>ER1 – BOND Epitope Retrieval Solution 1

<sup>3</sup>ER2 – BOND Epitope Retrieval Solution 2

<sup>4</sup>HKG Mix – ViewRNA eZ Check for human, mouse, or rat samples, pooled housekeeping gene probes for other species.

NOTE: See Appendix A on page 41 for additional optimization strategies.

### Leica BOND RX Cleaning and Maintenance

Perform cleaning and maintenance tasks, including refilling and emptying bulk containers, as instructed in *11.1 Cleaning and Maintenance Schedule* in the *Leica BOND RX User Manual*.

When performing ViewRNA eZ Assay on Leica BOND RX:

- Clean the aspirating probe using the BOND Aspirating Probe Cleaning System after processing 100 slides. See 11.6.1 Cleaning the Aspirating Probe in the Leica BOND RX User Manual for instructions.
- Replace the aspirating probe every 1000 slides. See *11.6.2 Replacing the Aspirating Probe* in the *Leica BOND RX User Manual* for instructions.
- Replace the mixing station every six months. See the 11.7 Wash Block and Mixing Station in the Leica BOND RX User Manual for instructions.

## ViewRNA eZ Assay Protocol

This chapter provides instructions for automating the ViewRNA<sup>™</sup> eZ Assay on the Leica BOND RX. The workflow steps include:

Step 1: Getting Started
Step 2: Create a Study and Add Slides
Step 3: Prepare and Load Reagents and BOND Research Detection 2 System on page 21
Step 4: Label and Process Slides on Leica BOND RX on page 26
Step 5: Mount and View Slides on page 30

### **Step 1: Getting Started**

- **1.** Bake slides at 60 °C for one hour.
- **2.** Pre-warm Probe Diluent , Amp 1, Amp 2, Amp 3, and Amp 4 Diluent from the ViewRNA eZ Detection Kit to 40 °C.
- **3.** Confirm Leica BOND RX cleaning and maintenance tasks have been performed, including refilling and emptying bulk containers.
- **4.** Turn on the Leica BOND RX processing module (instrument), log onto the computer, and initialize the Leica BOND RX software.
- 5. Ensure that the Slider Labeler has labels.
- **6.** Ensure that the new ViewRNA eZ Detection Kit has been configured and registered into inventory before proceeding to Step 2. See Appendix B, *Registering a ViewRNA eZ Detection Kit on page 43* for instructions.

## Step 2: Create a Study and Add Slides

### **Creating a Study**

See 6.3 Working With Studies in the Leica BOND RX User Manual for additional information about creating and managing studies.

- 1. Start the Leica BOND RX software.
- 2. Click the icon to open the "Slide setup" window (Figure 5.1).
- 3. Click Add study and enter information relevant to the experiment (Figure 5.1):
  - Study ID required.
  - Study name optional.
  - Study comments optional.
  - Select a researcher name optional.

To add a new name to the Researcher list:

- A. Click Researchers list and select New.
- B. Enter the new researcher Name in the "Edit Researcher" window that appears. Click Save and OK.

| Figure 5.1 Add a Study   |                                            |                             |
|--------------------------|--------------------------------------------|-----------------------------|
| 🛃 BOND RX - Slide screen |                                            |                             |
|                          |                                            | Leice ROND RX               |
| Slide setup              | × •                                        | Childentalization           |
| Add study                | Edit study Delete study Copy study         | Add skde                    |
|                          | 🔐 🖉 Add study                              |                             |
|                          | nu inutrio                                 |                             |
| State D                  | Elizdy name                                |                             |
| 1000000                  | Eludy commercia                            |                             |
|                          | Rosearcher                                 |                             |
|                          | Shady NY: (107) Resear                     | chery lists                 |
|                          | Dispense volume: 💿 100 pl.<br>💿 198 pl.    |                             |
|                          | Preparation protocol (NewRNA Deward        |                             |
|                          |                                            |                             |
|                          | Cancel                                     |                             |
|                          |                                            |                             |
|                          |                                            |                             |
| Postive to               | ue controle: 0 Heyelive tassue controle: 0 |                             |
|                          | atel studes: 1                             | (THE INFORMATION CONTINUES) |

- 4. Verify that the  $150 \mu L$  dispense volume is selected.
- 5. For preparation protocol, confirm that \*ViewRNA Dewax 1 is selected.
- 6. Click OK to add the new study to the "Slide setup" window.

#### Adding Slides to a Study

- Confirm that the correct study ID is highlighted in the "Slide setup" window (Figure 5.2). If the study ID was just added, it should be at the bottom of the study ID list and highlighted by default.
- 2. Click Add slide.

The "Add slide" dialog box appears (Figure 5.2).

- **3.** Select a tissue type.
  - Test tissue Test samples.
  - Negative tissue Negative control samples such as a:
    - No probe control.
    - Probe designed against a target not present in the sample (for example, bacterial gene dapB) or the sense strand of the target.
  - Positive tissue Positive control sample known to express the target.
- 4. Enter any additional information about the sample on this slide under *Comments*.
- 5. Confirm that 150 µL dispense volume is selected.

If the dispense volume is incorrect, close the "Add slide" dialog box. Choose the study name from the Study ID list and click **Edit Study**. Select the **150**  $\mu$ **L dispense** volume in the dialog box that appears. Restart at Step 2.

| Figure 5.2 Slide Setup Window                                                                                                    |                                                                                                    |
|----------------------------------------------------------------------------------------------------|----------------------------------------------------------------------------------------------------|
| BIDND RX - Slide screen                                                                                                    | . 8                                                                                                    |
| 🕰 🗄 🗊 🐳 🍐                                                                                                    | Leica BOND RX                                                                                                    |
| Slide setup<br>Add study Edit study Delete study<br>Study C: D00002<br>Study name ViewRNA Test 2<br>Reservice<br>Study 10<br>Study 10<br>Study 10<br>Study 10<br>Study name Slides<br>D00002<br>MewRNA Test 2<br>Slides will be added<br>to the selected study | Add stide Add panel Add stide Ske D 022C Ske D 022C Ske V 022C Ske V 022C Ske |
| Posibive basue controls ( Herr<br>Total studios (                                                                                                    | Process:<br>Protocols<br>Preparation<br>Properation<br>Properation<br>Provent Status<br>Protocols<br>Protocols<br>Protocols<br>Protocols<br>Protocols                                                                                                    |

- 6. For *Staining mode*, select **Single** from the drop-down list (Figure 5.4).
- **7.** For *Process*, choose **ISH** and select a **Probe** (**Affymetrix**) to be applied on this slide from the Marker drop-down list (for example, HKG Pan shown in Figure 5.4).

To add a custom probe name to the Marker List:

- A. Click the *icon* to open the "Reagent setup" window (Figure 5.3).
- **B.** Click **Add** to open the "Add reagent" window. Enter the *Name* of the probe and enter "Affymetrix" for *Supplier*. Choose **RNA** for *Probe Type*.
- **C.** Choose the *Staining and Hybridization* protocols to be associated with the probe. See Table 5.1 on page 18 for options and descriptions. Click **Save**.

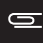

**NOTE:** Once entered and saved, the protocols associated with a specific probe are the defaults that appear during the slide setup process, unless changed.

| BOND RX - Reagent scre<br>white the D Control | nen 🖉 Add reag                           | ent                            |                                         | ×       |               |   |
|-----------------------------------------------|------------------------------------------|--------------------------------|-----------------------------------------|---------|---------------|---|
| ٤ =                                           | 1                                        |                                | GAPDH                                   |         | )             |   |
| Reager                                        | nt setup                                 |                                | (GAPD                                   |         | Panels        |   |
|                                               |                                          |                                | Probe                                   | •       |               |   |
|                                               | Name                                     |                                | Aflymetrix                              | ) ion   | Hybridization |   |
| Negative                                      |                                          | ship stale. Dealer Terry       |                                         |         |               | 6 |
| *Glial Fib                                    | rillary Acidic Protein. Clinic (Protein) | one stam Probe Type            |                                         |         |               |   |
| "Bond Di                                      | 6 Single                                 | DIGIN RINC                     |                                         | _       |               |   |
| *Open M                                       | Component1a                              | de V                           |                                         |         |               |   |
| *Open M                                       | ccomponent1b                             | Default steining protocol      | ViewRNA 1 - FFPE                        | -       |               |   |
| *Open M                                       | ixComponent2a                            |                                | <i>.</i>                                | -       |               |   |
| *Open M                                       | ix Component 2b                          | Lieraux HEH prosocor           |                                         |         |               |   |
| *Open M                                       | ixComponent2c                            |                                | (*                                      | •       |               |   |
| *Open M                                       | ix Component 2d                          | Default denaturation protocol  | (t                                      | -       |               |   |
| *Open M                                       | ix Component 3a                          |                                | (                                       |         |               |   |
| *Open M                                       | ix1                                      | Default hybridization protocol | ("NewRNA Probe Hybridization (3Hr)      |         |               |   |
| *Open M                                       | ix2                                      |                                |                                         |         |               |   |
| *Open M                                       | ix3                                      |                                |                                         |         |               |   |
| *Open 1                                       |                                          |                                |                                         |         |               |   |
| *Open 2                                       | (                                        |                                |                                         |         |               |   |
| *Open 3                                       |                                          |                                | and the second second                   |         |               |   |
| *Open 4                                       |                                          |                                | *BWash                                  |         |               |   |
| Open 5                                        |                                          |                                |                                         |         |               |   |
| *Open 7                                       |                                          |                                |                                         |         |               | 6 |
|                                               |                                          |                                |                                         |         |               | 1 |
| Charles                                       |                                          | Preterrea 🙁                    | Hazard                                  | sue 🔍 🚃 | and adaptives |   |
| Participanty                                  |                                          |                                | ( ) · · · · · · · · · · · · · · · · · · | -       | Tena Maline   |   |

**8.** Select the appropriate protocols for *Staining*, *Preparation*, *HIER* (Heat-induced epitope retrieval), *Enzyme* (proteinase), and *Hybridization* (Figure 5.4). See Table 5.1 on page 18 for information about the protocols. See Appendix Con page 49 for instructions on creating a custom Enzyme protocol.

| Figure 5.4 Select Probe (Affymetrix) Protocol                                                                                                    |                                                                                                    |
|----------------------------------------------------------------------------------------------------|----------------------------------------------------------------------------------------------------|
| 🕰 Add slide 🔀                                                                                                    | 🖉 Add slide 🛛 🔀                                                                                                    |
| Slide ID: 02ZC<br>Study N*: 187<br>Study name: ViewRNA Test 2<br>Study comments: For User Manual<br>Study ID: ID00002<br>Comments: HKG Pan                                                                                                    | Slide ID: 02ZC<br>Study N*: 187<br>Study name: ViewRNA Test 2<br>Study comments: For User Manual<br>Study ID: ID00002<br>Comments: HKG Pan                                                                                                    |
| Dispense volume:         ●       100 µL         ●       150 µL         ●       150 µL                                                                                                    | Tissue type:       Dispense volume:                                                                                                    |
| Staining mode:         Single       Research         Process:       IHC         Marker:       "ViewRNA Probe 1         HKO Pan (Affymetrix)       Probe (Affymetrix)         Protocols       No Probe (Affymetrix)         Probe 1 (Affymetrix)       Probe 2 (Affymetrix)         Probe 3 (Affymetrix)       Probe 3 (Affymetrix)         Probe 6 (Affymetrix)       Probe 6 (Affymetrix)         Probe 7 (Affymetrix)       Probe 7 (Affymetrix) | Staining mode:         Single       Research         Research         Process:       IHC         IHC       ISH         Marker:       HKG Pan (Affymetrix)         Protocols       The second second s |
| Add slide Close                                                                                                    | Add slide Close                                                                                                    |
|                                                                                                    | Processing steps                                                                                                    |

| Processing Step                       | Select                             | Description                                                                                                    |
|---------------------------------------|------------------------------------|----------------------------------------------------------------------------------------------------|
| Staining                              | *ViewRNA 1 - FFPE                  | Affymetrix <sup>®</sup> ViewRNA eZ Assay, FFPE protocol 1.ª                                                                     |
|                                       | *ViewRNA 2                         | Affymetrix <sup>®</sup> ViewRNA eZ Assay, Alternate 2. <sup>b</sup>                                                             |
|                                       | *ViewRNA 3                         | Affymetrix <sup>®</sup> ViewRNA eZ Assay, Alternate 3. <sup>b</sup>                                                             |
| Preparation                           | *ViewRNA Dewax 1                   | Dewax protocol for Affymetrix ViewRNA eZ Assay (15 min drying). This is the default and recommended protocol for FFPE sections. |
|                                       | *ViewRNA Dewax 2                   | Dewax protocol for Affymetrix ViewRNA eZ Assay (5 min drying);<br>for TMA or small FFPE sections.                               |
|                                       | *ViewRNA Dewax 3                   | Dewax protocol for Affymetrix ViewRNA eZ Assay (20 min drying); for larger sections requiring longer drying time.               |
| HIER (heat-induced epitope retrieval) | *ViewRNA 10 min, ER1 (95)          | 10 minute heat treatment using ER1 at 95 °C for Affymetrix<br>ViewRNA eZ Assay.                                                 |
|                                       | *ViewRNA 10 min with ER2 (90)      | 10 minute heat treatment using ER2 at 90 °C for Affymetrix<br>ViewRNA eZ Assay.                                                 |
| Enzyme                                | *ViewRNA enzyme 1 (20)             | 20 minute proteinase pretreatment for Affymetrix ViewRNA eZ Assay.                                                              |
|                                       | *ViewRNA enzyme 2 (20)             | 20 minute proteinase pretreatment for Affymetrix ViewRNA eZ Assay.                                                              |
|                                       | *ViewRNA enzyme 3 (20)             | 20 minute proteinase pretreatment for Affymetrix ViewRNA eZ Assay.                                                              |
| Denaturation                          | *                                  | The Denaturation step is never used in the ViewRNA eZ Assay.                                                                    |
| Hybridization                         | *ViewRNA Probe Hybridization (3hr) | 3 hour probe hybridization.                                                                                                    |

Table 5.1 ViewRNA eZ Processing Step Protocols on Leica BOND RX

<sup>a</sup>The default protocol for FFPE sections that is detailed in this manual.

<sup>b</sup>The use of this protocol will be addressed in an Application Note.

9. Verify once more that the correct processing protocols have been selected, based on your sample type.

#### 10. Click Add slide.

The slide appears in the "Slide setup" window (Figure 5.5).

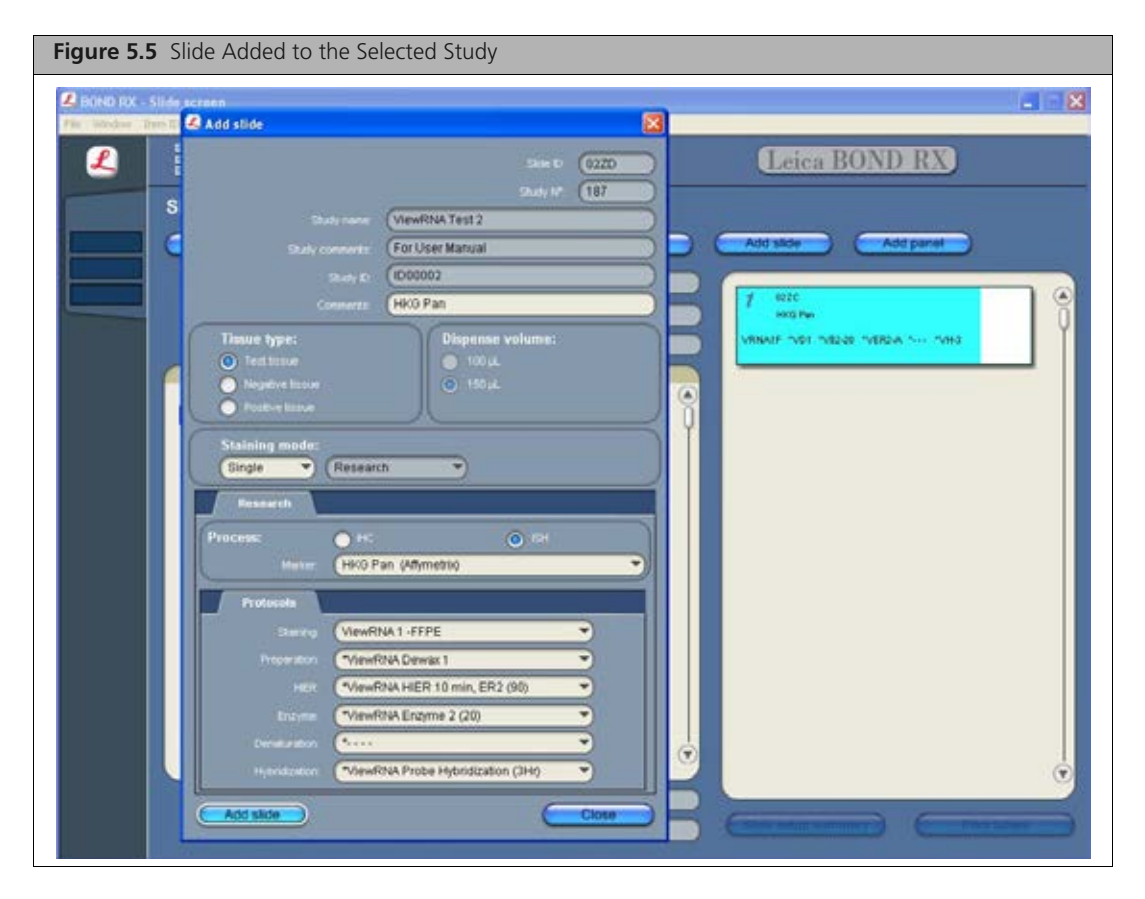

**11.** To add a replicate slide or copy an existing slide:

- A. Right-click the slide and select Slide properties on the shortcut menu (Figure 5.6).
- B. Click Copy slide in the dialog box that appears.
- C. Click Add slide.

| Figure 5.6 Copy a Slide                                                                                                    |                                                                                                    |
|----------------------------------------------------------------------------------------------------|----------------------------------------------------------------------------------------------------|
| Slide properties                                                                                                    | 3                                                                                                    |
| Silve Fr 0220<br>Study N* 197<br>Study name: ViewRNA Test 2<br>Study 0: ID00002<br>Conmerts: HK0 Pan<br>Tissue type:<br>Postive tissue<br>Postive tissue<br>Postive tissue                                                                                                    | Copy skinty Copy skinty Add skine Add partel<br>7 roz / roz / |
| Staining mode:<br>Single CResearch<br>Research<br>Process: PIC O ISH                                                                                                    |                                                                                                    |
| Marker     HKO Pan (Affymetric)       Protocols       Starser       ViewRNA 1 -FFPE       Preparation       *ViewRNA Dewax 1       HER       *ViewRNA HER 10 min, ER2 (90)       Etzyme       *ViewRNA Enzyme 2 (20)       Deresturation       *ViewRNA Probe Hybridization (3Hr)       Copy slide       OK | Pegelave bitsue controle:                                                                                                    |

- **12.** Add another slide by doing either of the following:
  - Copy and edit an existing slide:
    - **1)** Copy and add a slide (see Step 11A and Step 11B above).
  - 2) Edit the slide properties in the "Add slide" dialog box that appears and click Add slide. OR
  - Repeat Step 2 on page 14 to Step 10 on page 18.
- **13.** To delete a slide, right-click the slide and select **Delete slide** on the shortcut menu. Click **Yes** to delete the slide.
- **14.** Click **Close** when you are done adding slides to the study.
- **15.** Print the slide labels:
  - A. Click Print labels.

The "Print slide labels" dialog box appears.

**B.** Choose an option in the dialog box (in most cases, it is **Current study**), and click **Print**. Reserve the slide labels for *Step 4: Label and Process Slides on Leica BOND RX* on page 26 and proceed to reagent preparation.

## Step 3: Prepare and Load Reagents and BOND Research Detection 2 System

G N

NOTE: Do not mix and match kit components from different lots.

#### **BOND Research Detection 2 System**

- 1. Prepare reagents for the BOND Research Detection 2 System as instructed in Table 5.2. If this is the first use of the registered kit, transfer the indicated volume for each ready-to-use, one-time transfer reagent to its designated and labeled 30 mL Open container.
- 2. Place the open containers in the Research Detection 2 Reagent Tray in the order shown in Figure 5.7 on page 22. Also see 8.5 Loading Reagents in the Leica BOND RX User Manual for instructions on loading a reagent tray.

Table 5.2 Preparing Reagents for BOND Research Detection 2 Reagent Tray

| Reagent Name<br>(Abbreviation)<br>in BOND RX Software | Reagent Name<br>(ViewRNA eZ Detection<br>Kit Includes the<br>Highlighted Reagents) | Label Name<br>and Color | Position in<br>BOND<br>Research<br>Detection 2<br>Tray | Preparation /Usage                                                                                                    | Reagent Volume to<br>Transfer to <u>30 mL</u><br>Open Container |
|-------------------------------------------------------|------------------------------------------------------------------------------------|-------------------------|--------------------------------------------------------|----------------------------------------------------------------------------------------------------|-----------------------------------------------------------------|
| *ViewRNA Amp 1<br>(*VA1)                              | Amp 1                                                                              | A1 – Black              | 1                                                      | <ul> <li>Ready to use, one-<br/>time transfer.</li> <li>Pre-warm to 40 °C<br/>for one hour, invert<br/>gently to mix before<br/>transfer.</li> <li>Store capped at 4 °C.</li> </ul> | Entire content                                                  |
| *ViewRNA Amp 2<br>(*VA2)                              | Amp 2                                                                              | A2 – Black              | 2                                                      | <ul> <li>Ready to use, one-time transfer.</li> <li>Pre-warm to 40 °C for one hour, invert gently to mix before transfer.</li> <li>Store capped at 4 °C.</li> </ul>                  | Entire content                                                  |
| *ViewRNA Amp 3<br>(*VA3)                              | Amp 3                                                                              | A3 – Black              | 3                                                      | <ul> <li>Ready to use, one-<br/>time transfer.</li> <li>Pre-warm to 40 °C<br/>for one hour, invert<br/>gently to mix before<br/>transfer.</li> <li>Store capped at 4 °C.</li> </ul> | Entire content                                                  |
| *ViewRNA Hematoxylin<br>(*VHx)                        | Hematoxylin                                                                        | H – Blue                | 4                                                      | <ul> <li>Ready to use, one-<br/>time transfer.</li> <li>Store capped at 4 °C.</li> </ul>                                                                                            | 30 mL                                                           |

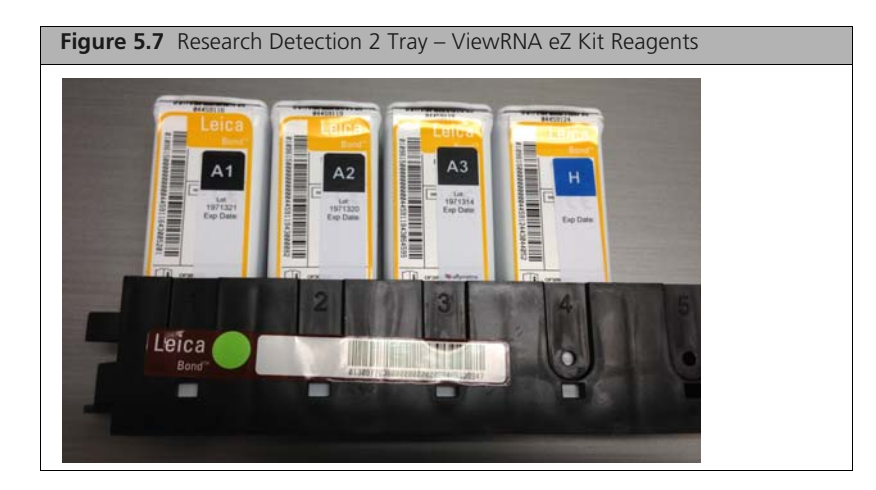

**3.** Scan the bar code on the reagent tray.

**NOTE:** Do not click "Refill" or "Mark as empty" in the dialog box that appears (Figure 5.8)

|                                                                                                    | lo. UP1<br>1 04893370 "View                                                                                                    | Reagent<br>wRNA Amp 1                                                                                                    |                                                                                                    |
|----------------------------------------------------------------------------------------------------|----------------------------------------------------------------------------------------------------|----------------------------------------------------------------------------------------------------|----------------------------------------------------------------------------------------------------|
|                                                                                                    | 1 04000000 000                                                                                                    | WTO REPORT D                                                                                                    |                                                                                                    |
| And the second second se | 2 04893371 "Viet                                                                                                    | wRNA Amo 2                                                                                                    |                                                                                                    |
| TO A IS COUPLY                                                                                                    | 3 04093369 "View                                                                                                    | wfibiA Amp 3                                                                                                    |                                                                                                    |
| Rafat                                                                                                    | 4 04893367 "View                                                                                                    | wRNA Hernatoxylin                                                                                                    |                                                                                                    |
|                                                                                                    |                                                                                                    |                                                                                                    |                                                                                                    |
| Letine report                                                                                                    |                                                                                                    |                                                                                                    |                                                                                                    |
| siry date Registerer                                                                                                    | d Firstused                                                                                                    | Marked empty Vol. (mL)                                                                                                    | Refil (mL)                                                                                                    |
| 2014 1/14/2014                                                                                                    | 1/15/2014                                                                                                    | 16.9                                                                                                    | 23.124                                                                                                    |
| 014 7/19/2013                                                                                                    |                                                                                                    | 300                                                                                                    | 10                                                                                                    |
|                                                                                                    |                                                                                                    |                                                                                                    |                                                                                                    |
|                                                                                                    | Rofit           Details report           siny date         Registerer           2014         1/14/2014           014         7/19/2013 | Refit         3 Galaxies         Second Second Secon | Refit     4 04993367     ViewRNA Hematoyin       Details report     First used     Marked empty       10/42014     1/15/2014     1/15/2014 |

**4.** Verify that the remaining or available volume ("Vol (ml)" value in Figure 5.8) for the BOND Research Detection 2 reagents is sufficient for the number of slides being processed. (See the lookup table in Appendix E, *Reagent Preparation Volumes on page 53.*) Click **Close**.

**NOTE:** If the volume of the Research Detection 2 system is low or insufficient, you will need to either reduce the number of slides being processed or register a new ViewRNA eZ Detection Kit. Do not refill and/or mix components from different kits.

- **5.** Open all containers, making sure that the lids are snapped back securely and the barcodes near the openings are tightly adhered to the containers.
- 6. Insert the reagent tray into the deck for the system to verify the volumes. See 8.3 Reagent Inventory Screen and 8.5 Loading Reagents in the Leica BOND RX User Manual for instructions.
- 7. View the System status screen to confirm that there are no problems with the reagents (Figure 5.9). See 5.1.3 *Reagent Status* in the *Leica BOND RX User Manual* for more information on the System status screen and correcting reagent problems.

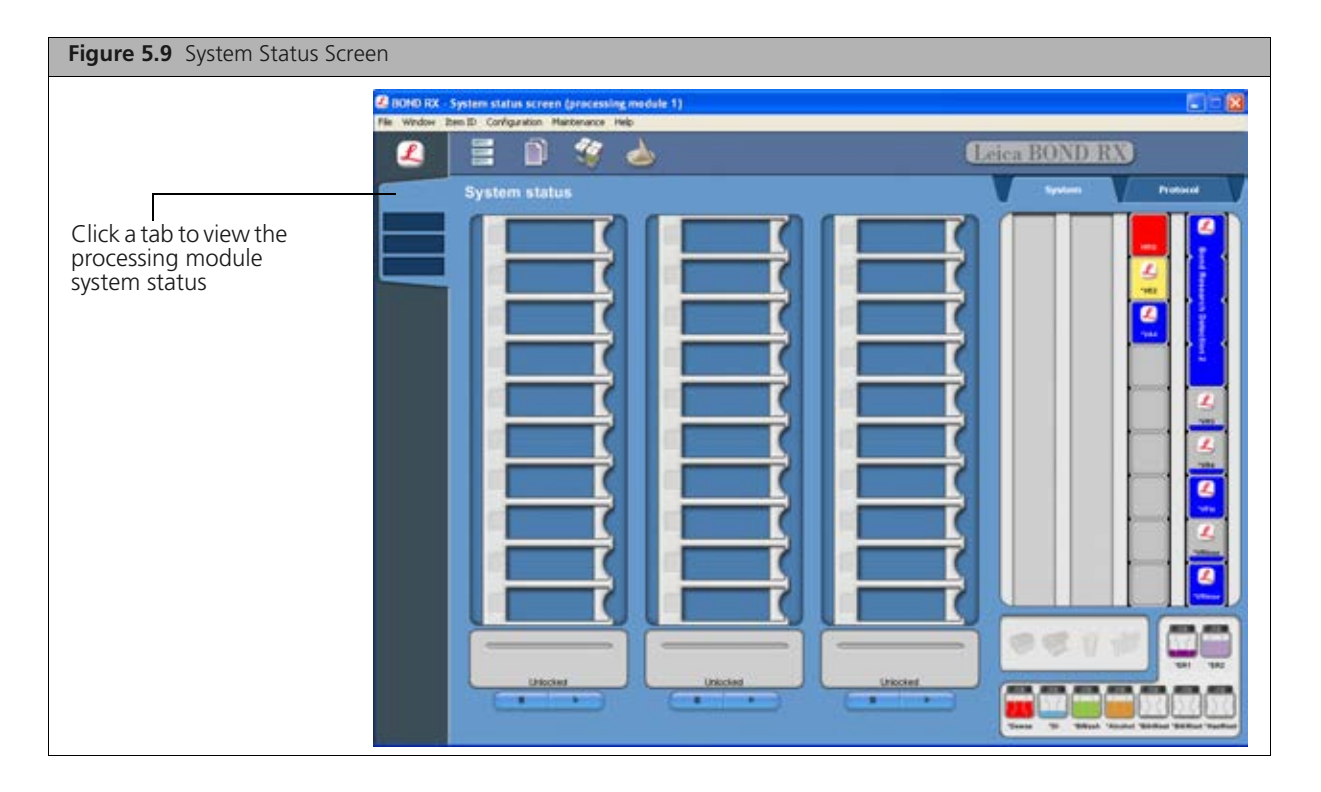

### **Ancillary Reagents**

- **1.** For reagents prepared fresh just before the start of each run (ViewRNA Amp4, Enzyme 1, Enzyme 2, Enzyme 3, and Probe):
  - A. Scan the bar code of a container designated for an ancillary reagent.
  - **B.** Click **Refill** in the dialog box that appears.
  - **C.** Verify that the remaining or available volume ("Vol (ml)" value in Figure 5.10) for the reagent is sufficient for the number of slides being processed. (See the lookup table in Appendix E, *Reagent Preparation Volumes on page 53*.)
  - **NOTE:** If the volume is low or insufficient, you will need to either reduce the number of slides being processed or register a new kit. Do not refill and/or mix components from different kits.

|          | -    | ViewRtiA Ers | Nme 1      |            | _             |                   | _         | _              |
|----------|------|--------------|------------|------------|---------------|-------------------|-----------|----------------|
|          |      |              |            |            |               |                   |           |                |
|          |      |              |            |            |               |                   | 6         |                |
|          |      |              |            |            |               | -                 |           | ark as another |
|          |      |              |            |            |               | Cenara repo       |           | Hata           |
| UPI      | Lann | Expery data  | Registered | Festured   | Marked erroty | Initial vol. (mL) | Circl Tel | Retil (vil)    |
| 03249338 |      | 1/16/2022    | 1/16/2014  | 1/16/2014  |               | 4                 | (134I)    | 20.156         |
| 03423063 |      | 12/31/2020   | 11/10/2013 | 11/10/2013 |               |                   | 0.991     | 22.039         |
| 03602321 |      | 1/1/2020     | 9/9/2013   | 9/8/2013   |               |                   | 1.367     | 33 833         |
| 04894316 |      | 2/2/2020     | 10/30/2013 | 10/30/2013 |               | 20                | 4.01      | 22.29          |
| 04854408 |      | 8/5/2014     | 10/10/2013 | 15/31/2012 |               | 30                | 6.64      | 31.36          |
| 05151941 |      | 2/2/2020     | 12/15/2013 | 12/15/2013 |               | 30                | 22        | 0              |
|          |      |              |            |            |               |                   |           | _              |
|          |      |              |            |            |               |                   |           |                |
|          |      |              |            |            |               |                   |           |                |
|          |      |              |            |            |               |                   |           |                |

- **D.** Repeat Step A to Step C for each reagent prepared fresh before each run. Click **Close** in the dialog box after all of the reagent volumes are verified.
- 2. For ready-to-use, one-time transfer reagents (ViewRNA Fix, Rinse, Red 1, Red 2, and DAPI):
  - A. Scan the bar code of a container designated for an ancillary reagent.
  - **B.** Do not click **Mark as empty** or **Refill** in the dialog box that appears (Figure 5.10).
  - **C.** Verify that the remaining or available volume ("Vol (ml)" value in Figure 5.10) for the reagent is sufficient for the number of slides being processed. (See the lookup table in Appendix E, *Reagent Preparation Volumes on page 53*.)
  - NOTE: If the volume is low or insufficient, you will need to either reduce the number of slides being processed or register a new kit. Do not refill and/or mix components from different kits.
  - **D.** Repeat Step A to Step C for each ready-to-use, one-time transfer reagent. Click **Close** in the dialog box after all of the reagent volumes are verified.
- **3.** Prepare and transfer the reagents to BOND containers following the instructions in Table 5.3 on page 25. If this is the first use of the registered kit, transfer the indicated volume for each ready-to-use, one-time transfer reagent to its designated and labeled 30 mL Open container. See the lookup table in Appendix E, *Reagent Preparation Volumes on page 53* for the required volumes of of proteinase, Amp 4, and probe, based on the number of slides being processed.

| Reagent or Container Name<br>(Abbreviation)<br>in BOND RX Software | Reagent Name<br>(ViewRNA eZ Detection<br>Kit includes the<br>Highlighted Reagents) | Label Name<br>and Color | Preparation/Usage                                                                                                    | Reagent Volume<br>to Transfer to a<br>Container          |
|--------------------------------------------------------------------|------------------------------------------------------------------------------------|-------------------------|----------------------------------------------------------------------------------------------------|----------------------------------------------------------|
| *ViewRNA Enzyme 1, 2, or 3<br>(*VA1, *VA2 or *VA3)                 | Enzyme                                                                             | E – Red                 | <ul> <li>Prepare fresh just before the start of each run.</li> <li>BOND Enzyme Concentrate in BOND Enzyme Diluent (typically at 1:500, 1:1000, and 1:2000).</li> <li>Discard unused reagent after run.</li> </ul>               | See Appendix E on<br>page 53.                            |
| *ViewRNA Fix<br>(*VFix)                                            | Fix                                                                                | F – Blue                | <ul> <li>Ready to use 10% NBF (not included in the ViewRNA eZ Detection Kit). One-time transfer.</li> <li>Use within six months.</li> <li>Store capped at 4 °C.</li> </ul>                                                      | 20 mL to a 30 mL<br>Open container.                      |
| *ViewRNA Probe 1<br>(*VP1)                                         | ViewRNA Probe                                                                      | P – Green               | <ul> <li>Dilute 1:20 in pre-warmed<br/>ViewRNA eZ Probe Diluent.</li> <li>Pre-warm Probe Diluent to 40 °C<br/>for one hour before use.</li> <li>Prepare working dilution on day<br/>of use and avoid using leftover.</li> </ul> | See Appendix E on<br>page 53.                            |
| *ViewRNA Rinse<br>(*VRinse)                                        | Rinse                                                                              | R – Blue                | <ul> <li>Ready to use, one-time transfer.</li> <li>Use within six months.</li> <li>Store capped at 4 °C.</li> </ul>                                                                                                    | Entire content<br>(fill three 30 mL<br>Open containers). |
| *ViewRNA Amp 4<br>(*VA4)                                           | Amp 4, 500X<br>and<br>Amp 4 Diluent                                                | A4 – Red                | <ul> <li>Prepare fresh just before the start of each run.</li> <li>Dilute Amp 4, 500X stock 1:500 in pre-warmed Amp 4 Diluent.</li> <li>Discard unused reagent after run.</li> </ul>                                            | See Appendix E on page 53.                               |
| *ViewRNA Red 1<br>(*VR1)                                           | Red 1                                                                              | R1 – Blue               | <ul> <li>Ready to use, one-time transfer.</li> <li>Use within six months.</li> <li>Store capped at 4 °C.</li> </ul>                                                                                                    | Entire content to<br>a 30 mL Open<br>container.          |
| *ViewRNA Red 2<br>(*VR2)                                           | Red 2                                                                              | R2 – Blue               | <ul> <li>Ready to use, one-time transfer.</li> <li>Use within six months.</li> <li>Store capped at 4 °C.</li> </ul>                                                                                                    | Entire content to<br>a 30 mL Open<br>container.          |
| *ViewRNA DAPI<br>(*DAPI)                                           | DAPI (optional)                                                                    | D – Blue                | <ul> <li>Ready to use, one-time transfer.</li> <li>Use within six months.</li> <li>Store capped at 4 °C.</li> </ul>                                                                                                    | Entire content to<br>a 30 mL Open<br>container.          |

 Table 5.3 Preparing Ancillary Reagents for Open Reagent Tray

- **4.** Place all of the ancillary containers in the Open Reagent Tray, in any order. More than one Open Reagent Tray may be necessary, depending on the number of probes and proteinase dilutions being used.
- **5.** Open all containers, making sure that the lids are snapped back securely and the barcodes near the openings are tightly adhered to the containers. Insert the Open Reagent Tray into the deck for the system to verify the volumes. See 8.3 *Reagent Inventory Screen and* 8.5 *Loading Reagents* in the *Leica BOND RX User Manual* for instructions.
- 6. View the System status screen to confirm that there are no problems with the reagents (Figure 5.9 on page 23). See 5.1.3 *Reagent Status* in the *Leica BOND RX User Manual* for more information on the System status screen and correcting reagent problems.

## Step 4: Label and Process Slides on Leica BOND RX

The default ViewRNA eZ Assay protocols require 9 - 10 hours for FFPE samples. For FFPE samples, there is an optional "system delay start" that conveniently allows you to set up the assay at the end of a workday, run the assay overnight, and retrieve the slides the next morning.

Start the run immediately or use the "System Delay Start" feature to ensure that processed slides can be removed within 30 minutes of assay completion. Please schedule the run so that the:

- Run delay is no longer than six hours.
- Processed slides can be removed within 30 minutes after assay completion to avoid deterioration of the hematoxylin signal and tissue morphology.

### Label and Load Slides

- 1. Apply the printed labels to the frosted area of the slides. See 6.5 *Slide Labeling* in the *Leica BOND RX User Manual* for instructions.
- 2. Place the slides in a slide tray and ensure that they are correctly oriented in the tray. Apply a clean, unscratched Covertile over each slide and ensure that the Covertile is correctly positioned on the slide (Figure 5.11). See 6.6 Loading and Unloading Slides in the Leica BOND RX User Manual for instructions.

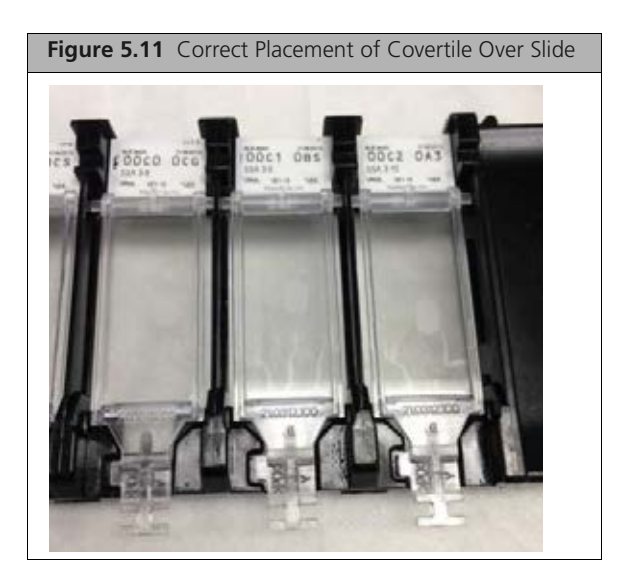

**3.** Load the slide tray(s) into the processing module and press the Load/Unload button below the tray opening (Figure 5.12).

This locks the tray in place and initiates scanning of the slide labels.

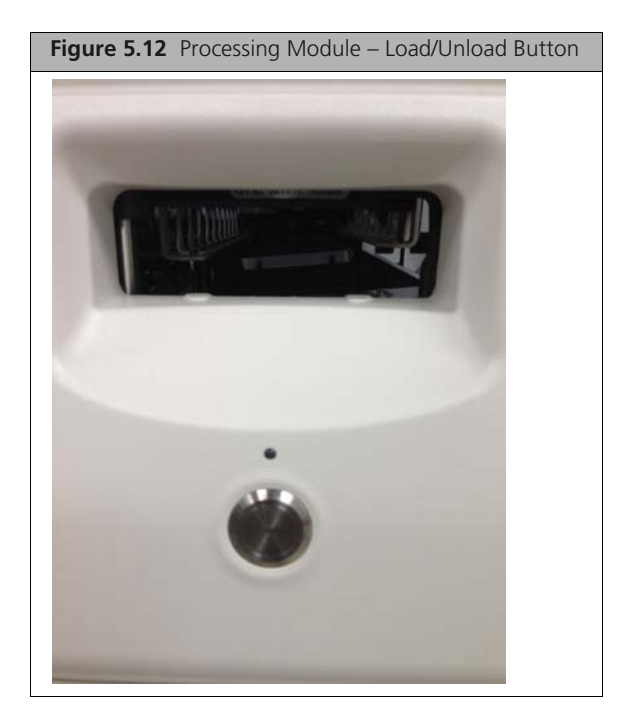

- **4.** Confirm that all of the slides have been identified in the System status screen. If necessary, manually identify slides that failed to be identified automatically. See *Manual Slide Identification* under 5.1.4 *Slide Identification* in the *Leica BOND RX User Manual* for instructions.
- 5. Address and correct any notification that appears in the "System status" screen (Figure 5.14).
- 6. Start the run immediately or delay the start for up to 6 hours:

To delay the run start:

- A. Right-click any slide on the screen and select **Delay start** on the shortcut menu (Figure 5.13).
- **B.** Enter the start time for the run and change the date if necessary.
- **C.** Wait until the system provides an END time for the run before walking away.
- **D.** If the END times does not enable the slides to be removed within 30 minutes of assay completion, adjust the Delay start.
  - 1) To change the start time which was set as Delay start, push the Load/Unload button below the tray to reset the Delay start time.

When the tray is uplifted, the set time for Delay start will be canceled. Do not remove the tray from the instrument.

- **2)** Reload the tray by pushing the Load/Unload button below the tray. After the system recognizes the tray, go to Step A above.
- **IMPORTANT:** Do not click the on-screen Stop button under the loaded slide tray to cancel the set time for Delay start. This cancels the run and program linked to the slide labels. If the Stop button is clicked, new slide labels are required for the run. To obtain a new slide label, open the "Slide setup" window, right-click the slide to be run, and click "Print Label".

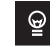

**TIP:** Schedule the starting time for each SSA 10 – 15 minutes apart to avoid scheduling difficulty.

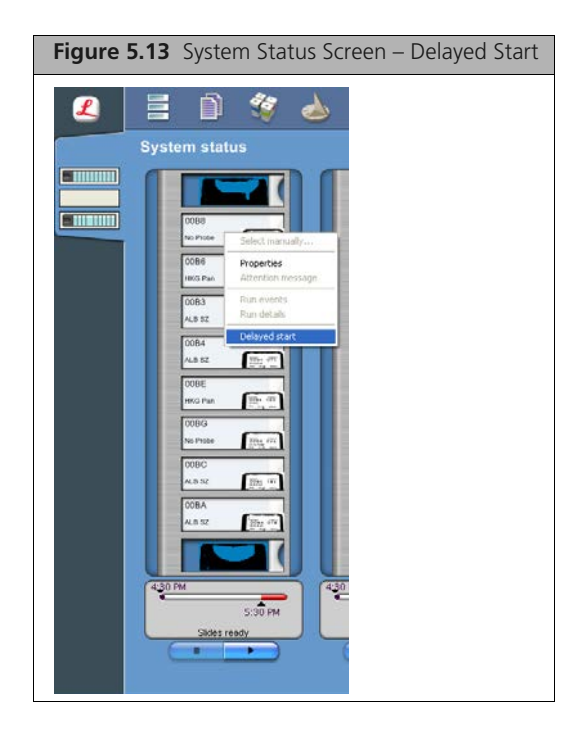

To start the run immediately (optional):

- A. Click under each loaded slide tray in the System status screen (Figure 5.14).
- **B.** Wait until the system provides an END time for the run before walking away (Figure 5.14).

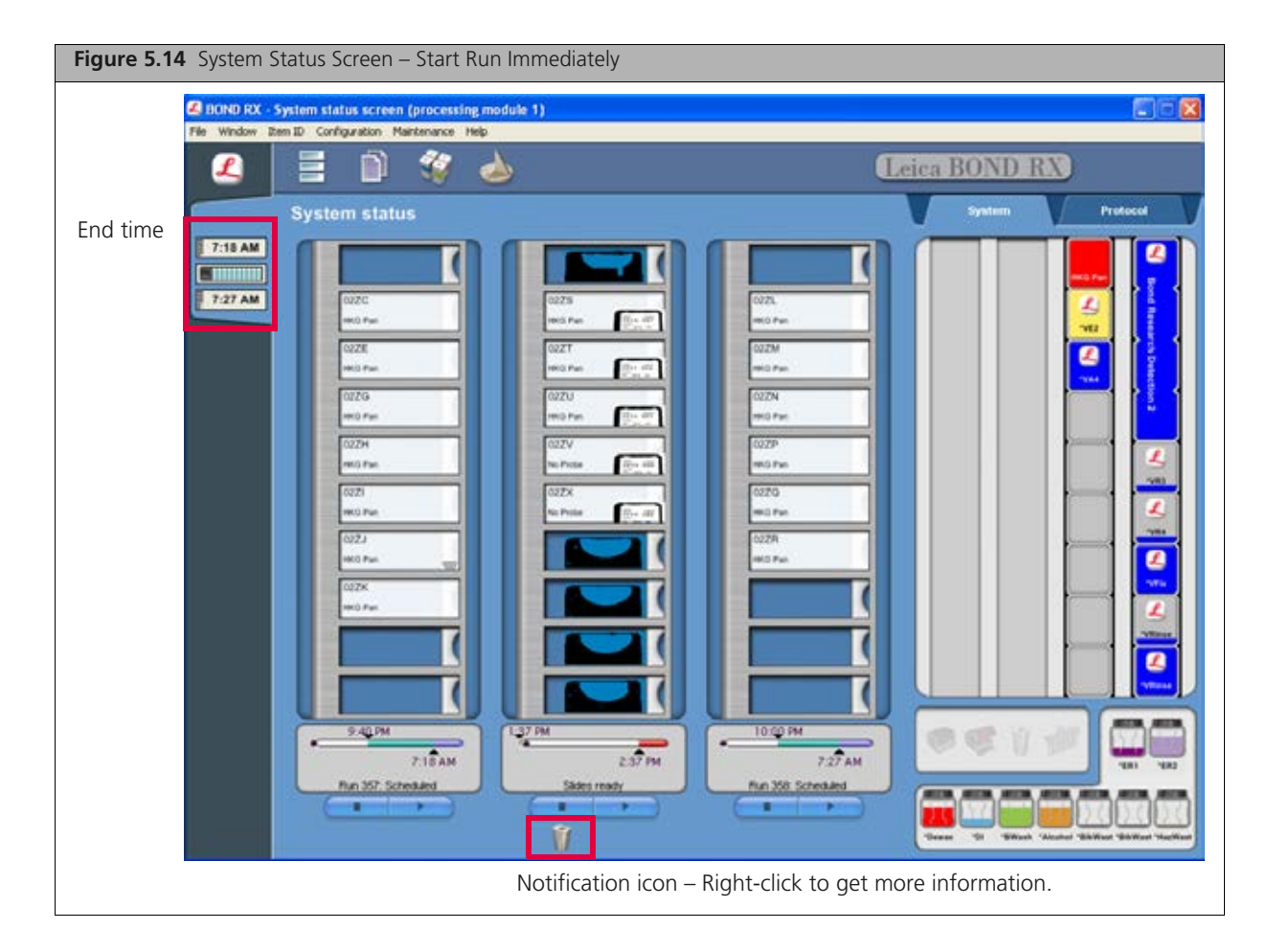

### **Unload Slides and Reagents**

- 1. Remove the Open Reagent and Research Detection 2 trays after the run is complete. Store or discard the reagents as specified in Table 5.2 on page 21 and Table 5.3 on page 25, according to the color-coded label on the Open containers.
- 2. Press the Load/Unload button on the processing module and remove the slide tray.
- **3.** Remove and clean the Covertiles. See *11.3 Covertiles* in the *Leica BOND RX User Manual* for instructions.
- **4.** Rinse slides in ddH<sub>2</sub>O, air dry for 30 minutes at room temperature, then cover slip with aqueous or organic mounting medium as outlined in *Step 5: Mount and View Slides*.

## **Step 5: Mount and View Slides**

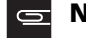

NOTE: Slides must be removed from the instrument within 30 minutes of the end of the run.

Table 5.4 lists the recommended mounting media. Choose the mounting medium that is most appropriate for your application, based on type of signal (chromogenic or fluorescent) you will be viewing.

| Table 5.4 | Recommended | Mounting | Media |
|-----------|-------------|----------|-------|
|-----------|-------------|----------|-------|

| Mounting Medium              | Туре    | Application                                       | Disadvantages                                                                                       |
|------------------------------|---------|---------------------------------------------------|----------------------------------------------------------------------------------------------------|
| Histomount Mounting Solution | Organic | Chromogenic                                       | Incompatible with DAPI.                                                                             |
| Fluoromount/Plus             | Aqueous | <ul><li>Chromogenic</li><li>Fluorescent</li></ul> | <ul> <li>Bubble formation at room temperature.</li> <li>4 °C long term storage required.</li> </ul> |
| ADVANTAGE Mounting Media     | Aqueous | Chromogenic                                       | <ul> <li>Autofluorescence.</li> </ul>                                                               |

### **Mounting Slides**

#### If Using HistoMount Mounting Solution

**NOTE:** Perform Step 1 to Step 4 under a fume hood. Red signal is soluble in ethanol, therefore, we do not recommend incorporating the alcohol dehydration steps before the xylene clearing.

- **1.** Dip slides in xylene at room temperature.
- 2. Pipet ~75  $\mu$ L of HistoMount solution onto each tissue section without creating any bubbles, and immediately place a cover glass on the mounting medium.
- **3.** Allow the slides to air dry for 15 minutes at room temperature.
- 4. Mounted slides can be viewed and imaged at this point, or stored at room temperature.

#### If Using Using Fluoromount/Plus

- **1.** Dab the first 2 3 drops of medium on a paper towel to remove bubbles.
- **2.** Add a minimum of 2 4 drops of Ultramount to the tissue section without creating any bubbles. If necessary, use a pipette tip to draw out any air bubbles in the drops.
- **3.** Slowly place the cover glass on the specimen at an angle.
- **4.** Dab the edges of the slide on a laboratory wipe to remove any excess mounting medium. Allow the slides to air dry for 5 minutes at room temperature.
- 5. Mounted slides can be viewed and imaged at this point, or stored at 4 °C to prevent bubble formation over time.

#### If Using ADVANTAGE Mounting Media

- **1.** Place a cover glass on a clean, flat surface.
- **2.** Dab the first 2 3 drops of mounting medium on a paper towel to remove bubbles.
- **3.** Add 2 3 drops of mounting medium directly onto the middle of the cover glass. Use a pipette tip to draw out any air bubbles in the drops.
- 4. Invert the specimen slide and slowly place it on the mounting medium at an angle.
- **5.** Flip the slide over and dab the edges of the slide on a laboratory wipe to remove any excess mounting medium.

- 6. Allow slides to air dry for 15 minutes at room temperature.
- 7. Mounted slides can be viewed and imaged at this point, or stored at room temperature.

### **Assessing Pretreatment Conditions**

Table 5.5 shows example images obtained from the ViewRNA eZ Assay performed on rat kidney tissue. The assay results illustrate the effects of optimal and suboptimal pretreatment conditions on Arbp signal strength versus morphology, and demonstrate how to evaluate data from the *in situ* assay to qualitatively determine target expression.

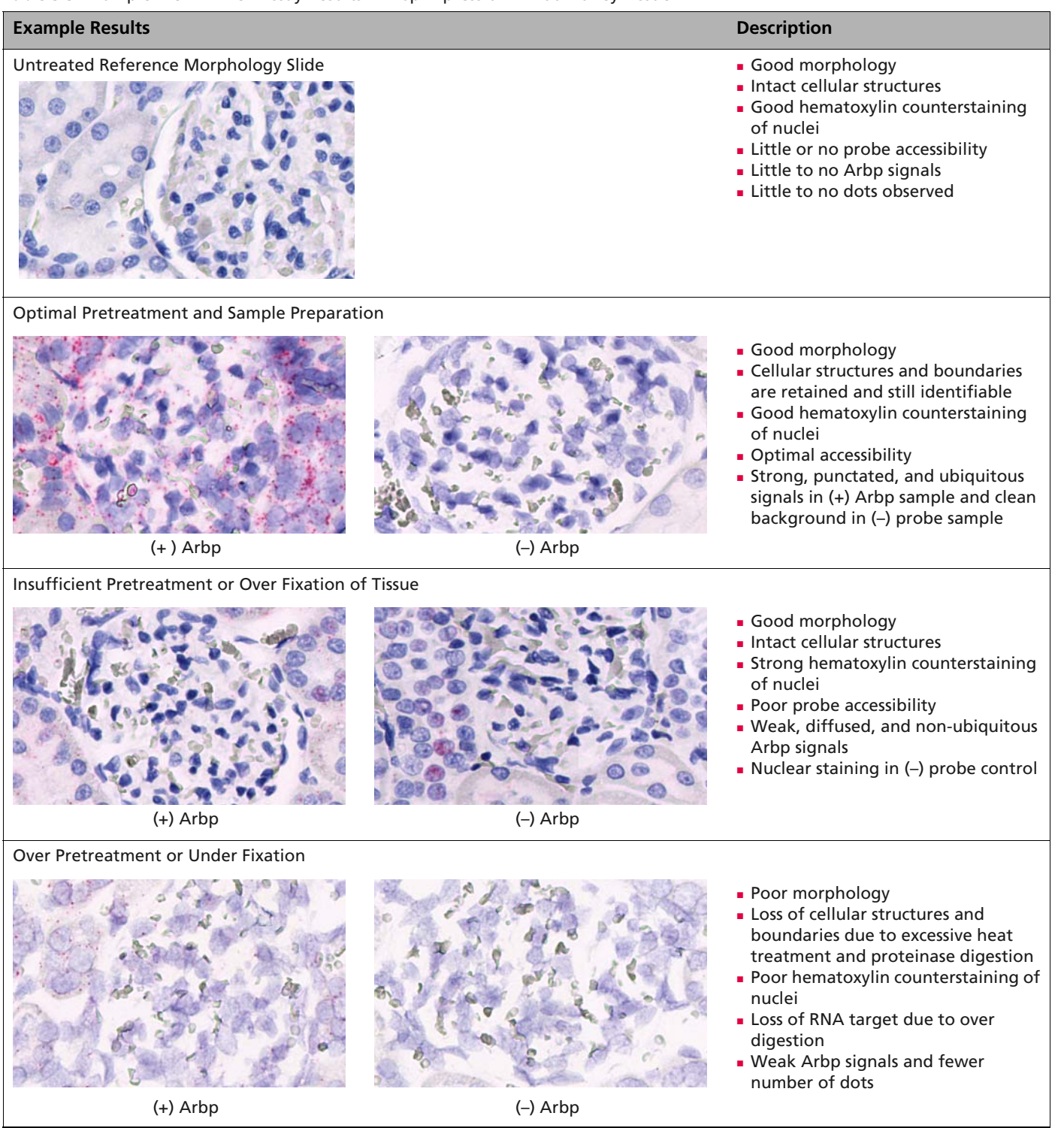

#### Table 5.5 Example ViewRNA eZ Assay Results – Arbp Expression in Rat Kidney Tissue

### **Analyzing Target Expression**

Each observable dot represents a single RNA molecule within the cell that the ViewRNA eZ Assay is able to detect, assuming the RNA target is intact and properly unmasked for probe access.

The dots are typically uniform in size, but smaller than average size dots can also be present. This usually indicates that the transcript is not properly unmasked, resulting in the binding of only one or a few pairs of oligonucleotides from the probe set. Conversely, a larger than average size dot can occur when multiple targets are found clustered in the same physical area. All things being equal, an RNA target with low expression will yield fewer dots than a target with high expression.

It is important to consider the pattern and number of dots in the negative control (e.g. bacterial dapB or sense strand of the target) to confidently differentiate between low expressing targets and non-specific background dots when assessing RNA target expression. The average background of the ViewRNA eZ Assay is usually less than 1 dot/3 cells. Consequently, as long as your target consistently shows an expression level above the negative control threshold, the detection is reliable and real, even if the RNA target expression is extremely low, such as 2 dots/ cell.

## **Troubleshooting**

Contacting Technical Support Weak or No Signals Poor Cell Morphology/Weak Hematoxylin Staining on page 37 Tissue Detachment From Slide on page 37 Areas of Tissue Devoid of Red or Hematoxylin Staining on page 38 Diffused Signals on page 38 High Background or Nuclear Staining on page 39 High Non-Specific Binding on Glass Slide on page 40 Hematoxylin and/or Red Stain on Covertile on page 40

## **Contacting Technical Support**

For technical support, contact the appropriate resource provided below based on your geographical location. Visit our website at www.affymetrix.com/panomics for an updated list of FAQs and product support literature.

| Location      | Affymetrix                                                                    | Leica                                                        |
|---------------|-------------------------------------------------------------------------------|--------------------------------------------------------------|
| North America | Tel: 1.877.726.6642 option 1, then option 3<br>E-mail: pqbhelp@affymetrix.com | 1700 Leider Lane<br>Buffalo Grove, IL 60089<br>USA           |
|               |                                                                               | Tel: 1.800.248.0123 or 1.847.405.0123<br>Fax: 1.847.405.0164 |
| Europe        | Tel: +44 1628-552550<br>E-mail: techsupport_europe@affymetrix.com             | Visit Leica website and select your country.                 |
| Asia          | Tel: +81 3 6430 430<br>E-mail: techsupport_asia@affymetrix.com                | Visit Leica website and select your country.                 |

#### Table 6.1 Technical Support Contact Information

## Weak or No Signals

Table 6.2 Troubleshooting Weak or No Signals

| Probable Cause                                                                                                    | Recommended Action                                                                                                    |
|----------------------------------------------------------------------------------------------------|----------------------------------------------------------------------------------------------------|
| <ul> <li>Incorrect pretreatment conditions.</li> <li>Under-pretreatment yields good<br/>morphology but poor signal due to<br/>insufficient unmasking of target.</li> <li>Over-pretreatment yields poor<br/>morphology and loss of signal resulting<br/>from release of mRNA from the sample<br/>due to heat over-treatment or<br/>proteinase over-digestion.</li> </ul> | <ul> <li>Repeat pretreatment assay optimization procedure to determine optimal heat treatment and proteinase digestion that will strike a balance between morphology and signal.</li> <li>Use ViewRNA eZ Check to optimize pretreatment.</li> </ul> |
| Probe not added.                                                                                                    | Check to make sure that the correct probe was selected during slide setup.                                                                                                    |

| Probable Cause                                                                                        | Recommended Action                                                                                                    |
|----------------------------------------------------------------------------------------------------|----------------------------------------------------------------------------------------------------|
| Reagents applied in the wrong sequence.                                                               | Be sure to transfer the correct reagents to the assigned BOND Open containers.                                                                                                    |
| Target of interest is not expressed.                                                                  | <ul> <li>Verify expression using other tissue lysate methods such as QuantiGene<sup>®</sup> 2.0, QuantiGene Plex Assay, or Affymetrix<sup>®</sup> Array.</li> <li>Run the same probe set on known samples that have been validated to express the target of interest.</li> </ul>                                                                                                    |
| Incorrect storage or preparation of reagents.                                                         | <ul> <li>Store the components at the recommended storage conditions.</li> <li>Prepare reagents according to the recommended protocol, including temperature and dilution.</li> </ul>                                                                                                    |
| Reagents not freshly prepared.                                                                        | <ul> <li>Be sure that the ancillary reagents (Enzyme, Amp 4) are freshly prepared just before the start of the run.</li> <li>Verify that the delayed start is not set for longer than six hours from the time the reagents are loaded onto the Leica BOND RX.</li> </ul>                                                                                                    |
| RNA in tissue is degraded.                                                                            | <ul> <li>Verify tissue fixation:</li> <li>Ensure that the tissue is freshly harvested, but to a thickness of 3 – 5 mm, and immediately fixed in 10% neutral buffered formalin or 4% paraformaldehyde for 16-24 hours.</li> <li>If fixation cannot be performed immediately, be sure that the tissue is placed on dry ice or in liquid nitrogen to prevent RNA degradation.</li> <li>Use ViewRNA eZ Check to assess RNA integrity.</li> </ul> |
| Sample preparation.                                                                                   | <ul> <li>Ensure that freshly-dissected tissues are fixed in 10% neutral buffered formalin or 4% paraformaldehyde for the recommended 16 – 24 hours.</li> <li>Ensure that the tissue section falls within the recommended area on the glass slide (see Figure 4.1 on page 9).</li> </ul>                                                                                                    |
| Over-fixation of tissue after proteinase digestion.                                                   | Make sure the tissue sections are not fixed more than 5 minutes in ViewRNA Fix after proteinase digestion.                                                                                                    |
| Slides were exposed to alcohol during processing.                                                     | Avoid:<br><ul> <li>Mounting medium containing alcohol.</li> <li>Alcohol dehydration when using organic mounting medium.</li> </ul>                                                                                                    |
| Tissue dries up during processing.                                                                    | <ul> <li>Ensure that Covertiles are correctly placed on the glass slide.</li> <li>Ensure that the tissue section falls within the recommended area on the glass slide.</li> </ul>                                                                                                    |
| Small targets, splice variants, or RNA fusions.                                                       | Increasing ViewRNA eZ Probe concentration by diluting target probe<br>1:10 instead of 1:20 and hybridizing for 3 hours may increase sensitivity,<br>but note that there is always a general trade-off between specificity<br>and sensitivity. Do not use View RNA eZ Probe at a dilution higher than<br>1:10.                                                                                                    |
| Samples not promptly removed after run.                                                               | Remove samples from Leica BOND RX within 30 minutes of assay completion to prevent deterioration of morphology and hematoxylin stain.                                                                                                    |
| BOND RX errors in run event log.                                                                      | Contact your Leica Microsystems representative (contact information is available at www.leica-microsystems.com).                                                                                                    |
| BOND RX probe is misaligned.                                                                          | Verify instrument function by running the ViewRNA eZ Control Kit.                                                                                                    |
| BOND Dewax Solution, BOND Wash<br>Solution, Alcohol, ER1, ER2 or Enzyme<br>(proteinase K) is expired. | Replace with new BOND Dewax Solution, BOND Wash Solution, Alcohol, ER1, ER2 or Enzyme (proteinase K).                                                                                                    |

 Table 6.2
 Troubleshooting Weak or No Signals (Continued)

# Poor Cell Morphology/Weak Hematoxylin Staining

| Probable Cause                                                                                                    | Recommended Action                                                                                                    |
|----------------------------------------------------------------------------------------------------|----------------------------------------------------------------------------------------------------|
| Incorrect pretreatment conditions.                                                                                                | Perform full pretreatment optimization procedure to determine optimal heat treatment and proteinase digestion time.                   |
| Tissue sample not fixed properly.                                                                                                 | Make sure that freshly dissected tissues are fixed in 10% buffered formalin or 4% paraformaldehyde for 16 – 24 hours.                 |
| Section thickness is variable or not optimal.                                                                                     | Make sure the microtome is calibrated and tissue are sectioned at $5\pm1\ \mu\text{m}.$                                               |
| Samples not promptly removed after run.                                                                                           | Remove samples from Leica BOND RX within 30 minutes of assay completion to prevent deterioration of morphology and hematoxylin stain. |
| BOND RX errors in run event log.                                                                                                  | Contact your Leica Microsystems representative (contact information is available at www.leica-microsystems.com).                      |
| BOND RX probe is misaligned.                                                                                                    | Verify instrument function by running the ViewRNA eZ Control Kit.                                                                     |
| BOND Dewax Solution, BOND Wash<br>Solution, Alcohol, ER1, ER2, Enzyme<br>(proteinase K), or Novocastra<br>Hematoxylin is expired. | Replace with new BOND Dewax Solution, BOND Wash Solution,<br>Alcohol, ER1, ER2, Enzyme (proteinase K), or Novocastra Hematoxylin.     |

 Table 6.3 Troubleshooting Cell Morphology/Hematoxylin Staining

## **Tissue Detachment From Slide**

| Probable Cause                                                                                                    | Recommended Action                                                                                                    |
|----------------------------------------------------------------------------------------------------|----------------------------------------------------------------------------------------------------|
| Improper tissue preparation.                                                                                                    | Make sure that the sample preparation is as recommended in<br>Chapter 4, Best Practices on page 9, including:<br>• Fixation time and reagent<br>• Section thickness<br>• Brand of positively charged glass slide<br>• Placement of section on glass slide<br>• Baking of the sections at 60 °C for one hour before storing at -20 °C. |
| Insufficient baking of slides.                                                                                                    | Verify that the baking step 60 °C for 60 minutes at was performed prior to storage of slides at $-20$ °C and again just before the deparaffinization step to ensure adhesion of tissue to slide.                                                                                                    |
| Incorrect pretreatment conditions.                                                                                                | Perform full pretreatment optimization procedure to determine optimal heat treatment and proteinase digestion time.                                                                                                    |
| Temperature of pretreatment condition too high.                                                                                   | Use the *ViewRNA HIER 10 min, ER2 (90 °C) heat treatment condition when samples are delicate such as colon or breast tissues.                                                                                                    |
| Proteinase treatment is too long or at too high of a concentration.                                                               | Reduce proteinase concentration and/or incubation time.                                                                                                    |
| BOND RX errors in run event log.                                                                                                  | Contact your Leica Microsystems representative (contact information is available at www.leica-microsystems.com).                                                                                                    |
| BOND RX probe is misaligned.                                                                                                    | Verify instrument function by running the ViewRNA eZ Control Kit.                                                                                                    |
| BOND Dewax Solution, BOND Wash<br>Solution, Alcohol, ER1, ER2, Enzyme<br>(proteinase K), or Novocastra<br>Hematoxylin is expired. | Replace with new BOND Dewax Solution, BOND Wash Solution,<br>Alcohol, ER1, ER2, Enzyme (proteinase K), or Novocastra Hematoxylin.                                                                                                    |

# Areas of Tissue Devoid of Red or Hematoxylin Staining

| Table 6 | .5 Tro | ublesho | oting | Staining |
|---------|--------|---------|-------|----------|
|         |        |         |       |          |

| Probable Cause                                                                    | Recommended Action                                                                                                    |
|-----------------------------------------------------------------------------------|----------------------------------------------------------------------------------------------------|
| Bubbles in assay reagents.                                                        | Do not vigorously mix or vortex the reagents as many of them contain detergent. Gently invert to mix well.                                                                  |
| Incomplete drying of tissue section after<br>the alcohol rinse in the dewax step. | Use ViewRNA Dewax 3 (20 minute drying) instead of ViewRNA<br>Dewax 1.                                                                                                    |
| Tissue section mounted outside the recommended area on glass slide.               | Mount tissue section within the recommended area on the glass slide<br>to ensure full reagent coverage under the Covertile during processing<br>(see Figure 4.1 on page 9). |
| BOND RX errors in run event log.                                                  | Contact your Leica Microsystems representative (contact information is available at www.leica-microsystems.com).                                                            |
| BOND RX probe is misaligned.                                                      | Verify instrument function by running the ViewRNA eZ Control Kit.                                                                                                    |

## **Diffused Signals**

| Table 6.6 | Troubleshooting | Diffused | Signals |
|-----------|-----------------|----------|---------|
|-----------|-----------------|----------|---------|

| Probable Cause                                                                                                    | Recommended Action                                                                                                    |
|----------------------------------------------------------------------------------------------------|----------------------------------------------------------------------------------------------------|
| Suboptimal pretreatment conditions.                                                                                               | Perform the pretreatment optimization procedure to determine the optimal heat treatment and proteinase digestion time.                                                                                                    |
| Tissue dries up during processing.                                                                                                | <ul> <li>Ensure that Covertiles are correctly placed on the glass slide. See 6.6 Loading and Unloading Slides in the Leica BOND RX User Manual.</li> <li>Ensure that the tissue section falls within the recommended area on the glass slide (see Figure 4.1 on page 9).</li> </ul> |
| Reagents not freshly prepared.                                                                                                    | <ul> <li>Be sure that the ancillary reagents (Enzyme and ViewRNA Amp 4) are freshly prepared.</li> <li>Verify that the delayed start is not set for longer than 6 hours from the time the reagents are loaded onto the Leica BOND RX.</li> </ul>                                    |
| Mounting solution contained alcohol.                                                                                              | Avoid any mounting medium containing alcohol or any cover slipping method requiring alcohol dehydration.                                                                                                    |
| BOND RX errors in run event log.                                                                                                  | Contact your Leica Microsystems representative (contact information is available at www.leica-microsystems.com).                                                                                                    |
| BOND RX probe is misaligned.                                                                                                    | Verify instrument function by running the ViewRNA eZ Control Kit.                                                                                                    |
| BOND Dewax Solution, BOND Wash<br>Solution, Alcohol, ER1, ER2, Enzyme<br>(proteinase K), or Novocastra<br>Hematoxylin is expired. | Replace with new BOND Dewax Solution, BOND Wash Solution,<br>Alcohol, ER1, ER2, Enzyme (proteinase K), or Novocastra Hematoxylin.                                                                                                    |

# High Background or Nuclear Staining

| Probable Cause                                                                                                    | Recommended Action                                                                                                    |
|----------------------------------------------------------------------------------------------------|----------------------------------------------------------------------------------------------------|
| Suboptimal pretreatment conditions.                                                                                               | <ul> <li>Perform the pretreatment optimization procedure to determine the optimal heat treatment and proteinase digestion time.</li> <li>Increase proteinase digestion time or concentration to improve background from nuclear staining.</li> </ul>                                                                                                    |
| Concentration of Amp 4 too high.                                                                                                  | Double-check calculations and ensure that Amp 4 is diluted 1:500.                                                                                                    |
| Endogenous alkaline phosphatase activity.                                                                                         | <ul> <li>Verify by manually incubating a dewaxed FFPE sample with the Red Substrate (three parts Red 1 and one part Red 2) at room temperature for 40 minutes. If endogenous alkaline phosphatase activity is present, diffused signals (which can be weak or strong) will appear.</li> <li>Manually inactivate endogenous alkaline phosphatase activity in a dewaxed FFPE sample with 0.2 M HCl/300 mM NaCl for 15 minutes at room temperature. Wash samples twice with 1X PBS before proceeding with the pretreatment on the Leica BOND RX.</li> </ul>                                  |
| Tissue dries up during processing.                                                                                                | <ul> <li>Ensure that Covertiles are correctly placed on the glass slide. See 6.6<br/>Loading and Unloading Slides in the Leica BOND RX User Manual.</li> <li>Ensure that the tissue section is within the recommended area on the glass<br/>slide (see Figure 4.1 on page 9).</li> </ul>                                                                                                    |
| Bubbles in reagents.                                                                                                    | Do not vigorously shake or vortex reagents; instead, invert gently to mix.                                                                                                    |
| Failure to properly clean and maintain BOND RX.                                                                                   | <ul> <li>Perform cleaning and maintenance tasks, including refilling and emptying bulk containers, as instructed in the <i>Leica BOND RX User Manual</i>. See 11 <i>Cleaning and Maintenance</i> in the <i>Leica BOND RX User Manual</i>.</li> <li>Clean the aspirating probe.</li> <li>Replace the mixing station every six months.</li> <li>Replace the aspirating probe after 1000 slides.</li> <li>Clean the Covertiles as instructed in the <i>Leica BOND RX User Manual</i> and discard any scratched ones. See 11.3 Covertiles in the <i>Leica BOND RX User Manual</i>.</li> </ul> |
| Incomplete removal of paraffin.                                                                                                   | Manually dewax FFPE sample with xylene and process sample on Leica BOND RX starting with the heat treatment step.                                                                                                    |
| BOND RX errors in run event log.                                                                                                  | Contact your Leica service representative.                                                                                                    |
| BOND RX probe is misaligned.                                                                                                    | Verify instrument function by running the ViewRNA eZ Control Kit.                                                                                                    |
| BOND Dewax Solution, BOND<br>Wash Solution, alcohol, ER1, ER2,<br>Enzyme (proteinase K), or<br>Novocastra Hematoxylin is expired. | Replace with new BOND Dewax Solution, BOND Wash Solution, Alcohol, ER1, ER2, Enzyme (proteinase K), or Novocastra Hematoxylin.                                                                                                    |
| BOND RX errors in run event log.                                                                                                  | Contact your Leica Microsystems representative (contact information is available at www.leica-microsystems.com).                                                                                                    |
| BOND RX probe is misaligned.                                                                                                    | Verify instrument function by running the ViewRNA eZ Control Kit.                                                                                                    |
| BOND Dewax Solution, BOND<br>Wash Solution, Alcohol, ER1, ER2,<br>Enzyme (proteinase K), or<br>Novocastra Hematoxylin is expired. | Replace with new BOND Dewax Solution, BOND Wash Solution, Alcohol, ER1, ER2, Enzyme (proteinase K), or Novocastra Hematoxylin.                                                                                                    |

 Table 6.7
 Troubleshooting High Background

# High Non-Specific Binding on Glass Slide

| Probable Cause                                                                                                    | Recommended Action                                                                                                    |
|----------------------------------------------------------------------------------------------------|----------------------------------------------------------------------------------------------------|
| Incompatible glass slide.                                                                                                    | <ul> <li>Use Leica Non-Clipped X-tra Slide, 1 mm White P/N 3800200 or 3800210</li> <li>Pre-validate each new batch of slides by running the entire assay, including probe set, on slides without tissue to determine if the slides are suitable for the assay.</li> </ul> |
| High concentration of probe set.                                                                                                  | Check and make sure that the probe set dilution is correct. A dilution of 1:40 may be sufficient for very high expressing targets .                                                                                                    |
| Over pretreatment of tissue (with very high expressing target).                                                                   | Reduce proteinase treatment to avoid over-unmasking of high expressing targets and their subsequent non-specific binding to glass slides.                                                                                                    |
| Incomplete removal of paraffin.                                                                                                   | Manually dewax FFPE sample with xylene and process sample on Leica BOND RX starting with the heat treatment step.                                                                                                    |
| Polymerization of poor quality paraffin.                                                                                          | Do not bake the slides at temperatures higher than 60 $^\circ C$                                                                                                    |
| BOND RX errors in run event log.                                                                                                  | Contact your Leica Microsystems representative (contact information is available at www.leica-microsystems.com).                                                                                                    |
| BOND RX probe is misaligned.                                                                                                    | Verify instrument function by running the ViewRNA eZ Control Kit.                                                                                                    |
| BOND Dewax Solution, BOND<br>Wash Solution, Alcohol, ER1, ER2,<br>Enzyme (proteinase K), or<br>Novocastra Hematoxylin is expired. | Replace with new BOND Dewax Solution, BOND Wash Solution, Alcohol, ER1, ER2, Enzyme (proteinase K), or Novocastra Hematoxylin.                                                                                                    |

Table 6.8 Troubleshooting Non-specific Binding on Glass Slide

## Hematoxylin and/or Red Stain on Covertile

Table 6.9 Troubleshooting Hematoxylin and/or Red Staining

| Probable Cause                   | Recommended Action                                                                                               |
|----------------------------------|----------------------------------------------------------------------------------------------------|
| BOND RX errors in run event log. | Contact your Leica Microsystems representative (contact information is available at www.leica-microsystems.com). |
| BOND RX probe is misaligned.     | Verify instrument function by running the ViewRNA eZ Control Kit.                                                |

# **Additional Optimization Strategies**

If none of the conditions for the ViewRNA eZ Assay in Table 4.2 on page 11 or Table 4.3 on page 12 yield acceptable results on the first run, you may need to go through an iterative process, varying the heat treatment and/or proteinase digestion to find the optimal pretreatment conditions. As a general guideline, the factors to consider in order of importance are: assay signal, morphology, and nuclear background.

Table A.1 shows possible results and further optimization actions. Table A.2 outlines the expected trends in assay signal, morphology, and nuclear background as a function of increasing or decreasing proteinase.

| Results Assessment                                                 | Action                                                                                                    |
|--------------------------------------------------------------------|----------------------------------------------------------------------------------------------------|
| One heat treatment condition yields signal and the other does not. | Choose the heat treatment condition that gives signal.                                                                                                    |
| Both heat treatment conditions give comparable signal.             | <ul> <li>First check morphologies and choose the heat treatment condition that gives better morphology.</li> <li>If morphologies for the two heat treatment conditions are comparable, choose the heat treatment condition that gives a lower nuclear background.</li> </ul>                                                                                                    |
| Neither heat treatment condition gives signal.                     | <ul> <li>Look at the morphology for both heat treatment conditions:</li> <li>If morphology is good for both ER1 and ER2, choose ER1 and increase concentration/time of proteinase treatment.</li> <li>If morphology is good with ER1 and bad with ER2, choose ER1 and increase concentration/time of proteinase treatment.</li> <li>If morphology is bad with ER1 and good with ER2, choose ER2 and increase concentration/time of proteinase treatment.</li> <li>If morphology is bad with ER1 and good with ER2, choose ER2 and increase concentration/time of proteinase treatment.</li> <li>If morphology is bad with both ER1 and ER2, choose ER2 and decrease concentration/time of proteinase treatment.</li> </ul> |

| Table A.1 | Possible | Results an | d Further | Optimization |
|-----------|----------|------------|-----------|--------------|
|-----------|----------|------------|-----------|--------------|

 Table A.2
 Expected Trends in Assay Signal, Morphology, and Nuclear Background With Increasing or Decreasing

 Enzyme
 Enzyme

| Factor                | Increasing Proteinase (Time/Concentration)                                                                                                    | Decreasing Proteinase (Time/Concentration)                                                                                           |
|-----------------------|----------------------------------------------------------------------------------------------------|----------------------------------------------------------------------------------------------------|
| Assay Signal          | For under-digested sample, assay signal will<br>gradually increase with more proteinase<br>treatment before decreasing due to over-<br>digestion. | For over-digested sample, assay signal will increase with less proteinase treatment before decreasing due to insufficient unmasking. |
| Morphology            | Poorer morphology.                                                                                                    | Better morphology.                                                                                                    |
| Nuclear<br>Background | Lower nuclear background.                                                                                                    | Higher nuclear background.                                                                                                    |

## **Registering a ViewRNA eZ Detection Kit**

ViewRNA eZ Assay Reagents

Registering BOND Research Detection 2 Reagents

Registering Ancillary Reagents on page 46

Pairing a Staining Protocol With BOND Research Detection 2 on page 47

## **ViewRNA eZ Assay Reagents**

Prior to use, the components of each new ViewRNA<sup>™</sup> eZ Detection Kit need to be registered and configured in the Leica BOND RX software, some as the BOND Research Detection 2 reagents and others as ancillary reagents (see Table B.1).

Table B.1 BOND RX Research Detection 2 and Ancillary Reagents

| Type of Reagent                                                                                         | Reagent or Container Name<br>(Abbreviation)<br>in BOND RX Software | Reagent Name<br>(ViewRNA eZ Detection Kit<br>Includes the Highlighted Items) | Label Name<br>and Color |
|----------------------------------------------------------------------------------------------------|--------------------------------------------------------------------|------------------------------------------------------------------------------|-------------------------|
| <b>Research Detection 2 Reagents</b><br>These reagents are collectively<br>assigned to a unique barredo | *ViewRNA Amp 1<br>(*VA1)                                           | Amp 1                                                                        | A1 – Black              |
| label and configured as the<br>BOND Research Detection 2.                                               | *ViewRNA Amp 2<br>(*VA2)                                           | Amp 2                                                                        | A2 – Black              |
|                                                                                                    | *ViewRNA Amp 3<br>(*VA3)                                           | Amp 3                                                                        | A3 – Black              |
|                                                                                                    | *ViewRNA Hematoxylin<br>(VHx)                                      | Hematoxylin                                                                  | H – Blue                |
| Ancillary Reagents<br>Stand-alone reagents, each                                                        | *ViewRNA Enzyme 1, 2, or 3<br>(*VE1, *VE2 or *VE3)                 | Enzyme                                                                       | E – Red                 |
| with its own barcode label.                                                                             | *ViewRNA Fix<br>(*VFix)                                            | Fix                                                                          | F – Blue                |
|                                                                                                    | *ViewRNA Probe 1<br>(*VP1)                                         | ViewRNA Probe                                                                | P – Green               |
|                                                                                                    | *ViewRNA Rinse<br>(*VRinse)                                        | Rinse                                                                        | R – Blue                |
|                                                                                                    | *ViewRNA Amp 4<br>(*VA4)                                           | Amp 4 Diluent<br>and<br>Amp 4, 500X                                          | A4 – Red                |
|                                                                                                    | *ViewRNA Red 1<br>(*VR1)                                           | Red 1                                                                        | R1 – Blue               |
|                                                                                                    | *ViewRNA Red 2<br>(*VR2)                                           | Red 2                                                                        | R2 – Blue               |
|                                                                                                    | *ViewRNA DAPI<br>(*VDAPI)                                          | ViewRNA eZ DAPI (optional)                                                   | D – Blue                |

## **Registering BOND Research Detection 2 Reagents**

**1.** Apply a new barcode label to a reagent tray as shown in Figure B.1. The new label may be placed over an old barcode label if necessary.

**NOTE:** A barcode number is unique and it can only be associated with one ViewRNA eZ Detection Kit.

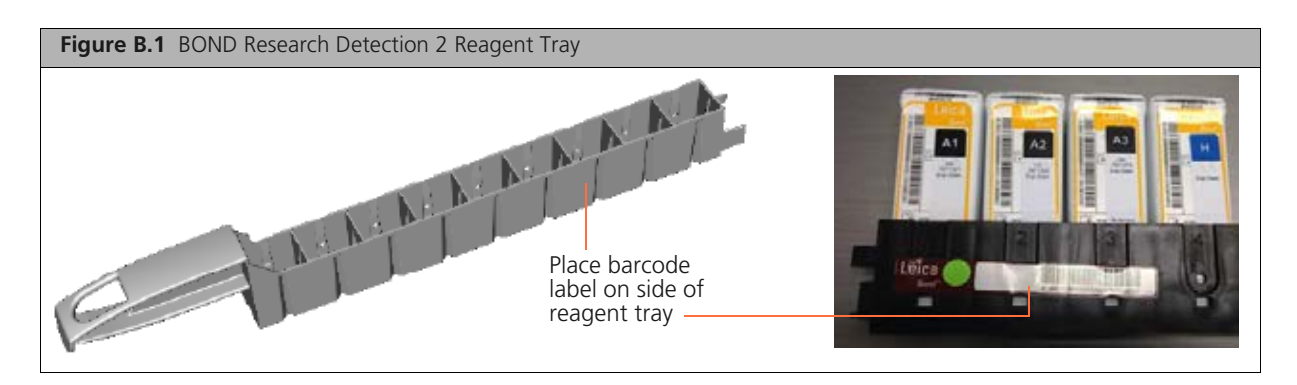

- **2.** Scan the barcode on the reagent tray. In the "Add reagent system" dialog box that appears (Figure B.2), fill in:
  - Name Name of interest, for example, "BOND Research Detection 2".
  - Lot No- the ViewRNA eZ Detection Kit lot number
  - *Expiry date* the ViewRNA eZ Detection Kit expiration date.

| Name              | Bond Research Detection 2 | )(          |                |            |
|-------------------|---------------------------|-------------|----------------|------------|
| Catalog N*        |                           | Patn UPI    | Reagent        | Vol. (ml.) |
|                   | 00684651                  | 2           |                | *          |
| Lot N*            | 07192013                  | 3           |                | *          |
| Expiry date       | (01/19/2014               | 5           |                | •          |
| Initial vol. (mL) | ( 30.0                    | 7           |                | •          |
|                   |                           | 8           |                | <b>•</b>   |
|                   |                           | Add reagent | Formove magant |            |

**3.** Scan the barcode on the side of a new 30 mL Open container and select **Amp 1** from the Reagent dropdown list for Position (Pstn) 1 (Figure B.3). Apply the appropriate color-coded label (supplied in the ViewRNA eZ Detection Kit) to the assigned container. See Table B.1 on page 43.

<sup>0</sup> 

| d reagent sy | ntem                      |             |                                | 8        | Add reagent s    | ystem                     |            |                |          |
|--------------|---------------------------|-------------|--------------------------------|----------|------------------|---------------------------|------------|----------------|----------|
|              | Bond Research Detection 2 | )-          |                                |          | I Wite           | Bond Research Detection 2 | ) (        |                |          |
|              |                           | Pite UR     | Reagent                        | Vol (mL) | Ceteog IP        |                           | Pate UR    | Respect        | Vol. (mL |
|              | (00684651                 | 2           | RNA Amp 1                      | <u> </u> |                  | 00684651                  | 2          |                | -        |
|              | (07192013                 |             | RNA Amp 3                      |          | Lane             | 07192013                  |            |                | -        |
|              | 01/19/2014                | 5           | RNA Blue 1<br>RNA Blue 2       |          | Eury date        | 01/19/2014                |            |                | -        |
|              | ( 30.0                    | D 7 Nore    | VENA Blue 3<br>VENA DAPI       |          | statistics (ed.) | ( 20.0                    |            |                | -        |
|              |                           | 8           | RINA Enzyme 1<br>KINA Enzyme 2 |          |                  |                           |            |                | •        |
|              |                           | Add reagent | Remove reage                   | ant      |                  |                           | Antreagent | Remove reagent | 1        |
|              |                           |             |                                |          |                  |                           |            |                |          |

**4.** Repeat Step 3 to register and assign "Amp 2", "Amp 3", "ViewRNA Hematoxylin" to positions 2 – 4, respectively (Figure B.4). Apply the appropriate color-coded label (supplied in the in the ViewRNA eZ Detection Kit) to the assigned Open containers (see Table B.1 on page 43). Click **OK**. This completes the registration process.

| Add reagent sy         | Bond Research Detection 2 |   |      |           |                      |          |           |   |
|------------------------|---------------------------|---|------|-----------|----------------------|----------|-----------|---|
| Catalog N <sup>a</sup> |                           | 5 | Pstn | UPI       | Reagent              |          | Vol. (mL) |   |
| Catalog N              |                           |   | 1    | 04459116  | *ViewRNA Amp 1       | -        | 30.0      |   |
|                        | 00684651                  |   | 2    | 04459119  | *ViewRNA Amp 2       | •        | 30.0      | Ō |
|                        | G                         |   | 3    | 04459118  | *ViewRNA Amp 3       | •        | 30.0      | Ĭ |
| Lot N°                 | 07192013                  |   | 4    | 04459124  | *ViewRNA Hematoxylin | -        | 30.0      |   |
| Expiry date            | 01/19/2014                |   | 5    |           |                      | •        |           |   |
|                        | C 20 0                    |   | 6    |           |                      | -        |           |   |
| Initial vol. (mL)      | 30.0                      |   | 7    |           |                      | -        |           | G |
|                        |                           |   | 8    |           |                      | <b>•</b> |           | C |
|                        |                           |   | Ad   | d reagent | Remove reagent       | )        |           |   |

- 5. Check the Reagent inventory screen to confirm successful registration:
  - A. Click the *figure B.5*). Sort *Package type* by **Research** systems.
  - **B.** Double-click "BOND Research Detection 2" in the inventory list. Alternatively, select "BOND Research Detection 2" and click **Details**.

| Figure B.5 Reagent Inventory                                               |                                                              |
|----------------------------------------------------------------------------|--------------------------------------------------------------|
| 2 5045 10X - Respect totern                                                | X - B                                                        |
| 2 🗄 🗎 🛠 🍐                                                                  | Leica BOND RX                                                |
| Reagent inventory                                                          | Serlap Beerlary Pasita                                       |
| Detah                                                                      | Contain report Analysis (Respond Laboration                  |
| Name Catalog Nº Val. (HL)<br>BOND DETECTION Taku 17.4<br>Bond M?           | Men (mb)                                                     |
| Bond Research Detection 2 30.0                                             |                                                              |
| C Neagant system inventory details                                         |                                                              |
| Remain Cloud Research Dullect                                              | In 2                                                         |
| (Mart as empty)                                                            | 2 04459110 - Marufetti Anna 2                                |
|                                                                            | 2 04459118 - Wew-RHA Ano 3<br>4 04459134 - Wew-RHA Hematoyin |
| O . (Destination)                                                          | 9                                                            |
| UPt Lot N <sup>1</sup> Espiry dam Plag<br>00664051 0719, 1/19/2014 7/19/20 | Intered First used Marked empty Vol. (nL) Hefdi (nL)         |
|                                                                            | 9                                                            |
|                                                                            |                                                              |
| Research externs                                                           |                                                              |
|                                                                            |                                                              |
| Package type – Choose Research System:                                     | 5                                                            |

## **Registering Ancillary Reagents**

**NOTE:** For the life of the kit, three 30 mL open containers are needed for the Rinse ancillary reagent. Also, depending on the number of probes and/or proteinase dilutions being used, more than one Open container may be required for these ancillary reagents.

- 1. Scan the barcode on the side of a new 30 mL Open container.
- **2.** In the dialog box that appears (Figure B.6), make a selection from the drop-down lists to assign the following to the barcode:
  - Reagent name
  - Lot N<sup>o</sup>
  - *Expiry date*

| Figure B.6 Adding a BOND 30 mL Open Container |                            |                   |          |  |  |  |  |  |
|-----------------------------------------------|----------------------------|-------------------|----------|--|--|--|--|--|
| 🕰 Add open cont                               | ainer                      |                   |          |  |  |  |  |  |
| Reagent name                                  | <b></b>                    |                   | 04459121 |  |  |  |  |  |
| Name                                          | Bond Open Container, 30 mL | Lot N*            |          |  |  |  |  |  |
| Catalog N*                                    | OP309615                   | Expiry date       |          |  |  |  |  |  |
| Supplier                                      | (Leica Microsystems        | Initial vol. (mL) | 30.00    |  |  |  |  |  |
|                                               | ОК Са                      | incel             |          |  |  |  |  |  |

- **3.** Apply the appropriate color-coded label (supplied in the in the ViewRNA eZ Detection Kit) to the assigned containers (see Table B.1 on page 43). Click **OK**.
- 4. Repeat Step 2 to Step 3 to register the other ancillary reagents.

**NOTE:** See *8.2.1 Adding and Editing a Reagent* in the Leica BOND RX User Manual for instructions on managing reagents in the Reagent Setup screen (for example, add new reagents, edit reagent details, delete reagents).

### Pairing a Staining Protocol With BOND Research Detection 2

After reagent containers have been registered, the default protocol will need to be copied and paired with the BOND Research Detection 2 before proceeding to slide setup (*Step 2: Create a Study and Add Slides on page 13*).

To prepare the default staining protocol and pair it with BOND Research Detection 2:

- **1.** Click the **i** icon to open the "Protocol setup" window.
- 2. Click once to highlight the "\*ViewRNA 1 FFPE". Select Copy (Figure B.7).
- **3.** In the "New protocol properties" window that opens, remove the "\*" from the *Name* and *Abbreviated name*. If necessary, give the protocol a new name and a new abbreviated name (Figure B.7).
- Select from the drop-down menu the "Preferred detection system" that you want to use or the one that you just registered (i.e. "BOND Research Detection 2" unless a different name was used) (Figure B.7).
- 5. If not using DAPI staining, go to Step 7.
- 6. To insert the DAPI counterstaining steps (optional):
  - **A.** Click [Show wash steps] to expand the protocol. Scroll down and highlight the last step of the protocol which is "Deionized water".
  - **B.** Click **Insert reagent** and **Above**, then select "ViewRNA eZ DAPI" from the Reagent drop-down menu to insert the DAPI counterstaining step. Enter [1:00] minute for *Incubation time (min)*.
  - C. To insert deionized water wash after the DAPI step, click Insert wash, select Deionized water for *Reagent*, and [0:00] for *Incubation time (min)*. Repeat this step twice to add a total of three washes.
- 7. Click Save protocol.

The system will display the message: "The protocol you are saving has not been validated by Leica Microsystems. Do you want to continue?" Click **OK** to save the modified protocol.

- **8.** Verify each step in the protocol:
  - A. Highlight the saved protocol and click **Report**.
  - **B.** Review the steps, including the reagents, incubation time, and temperature.

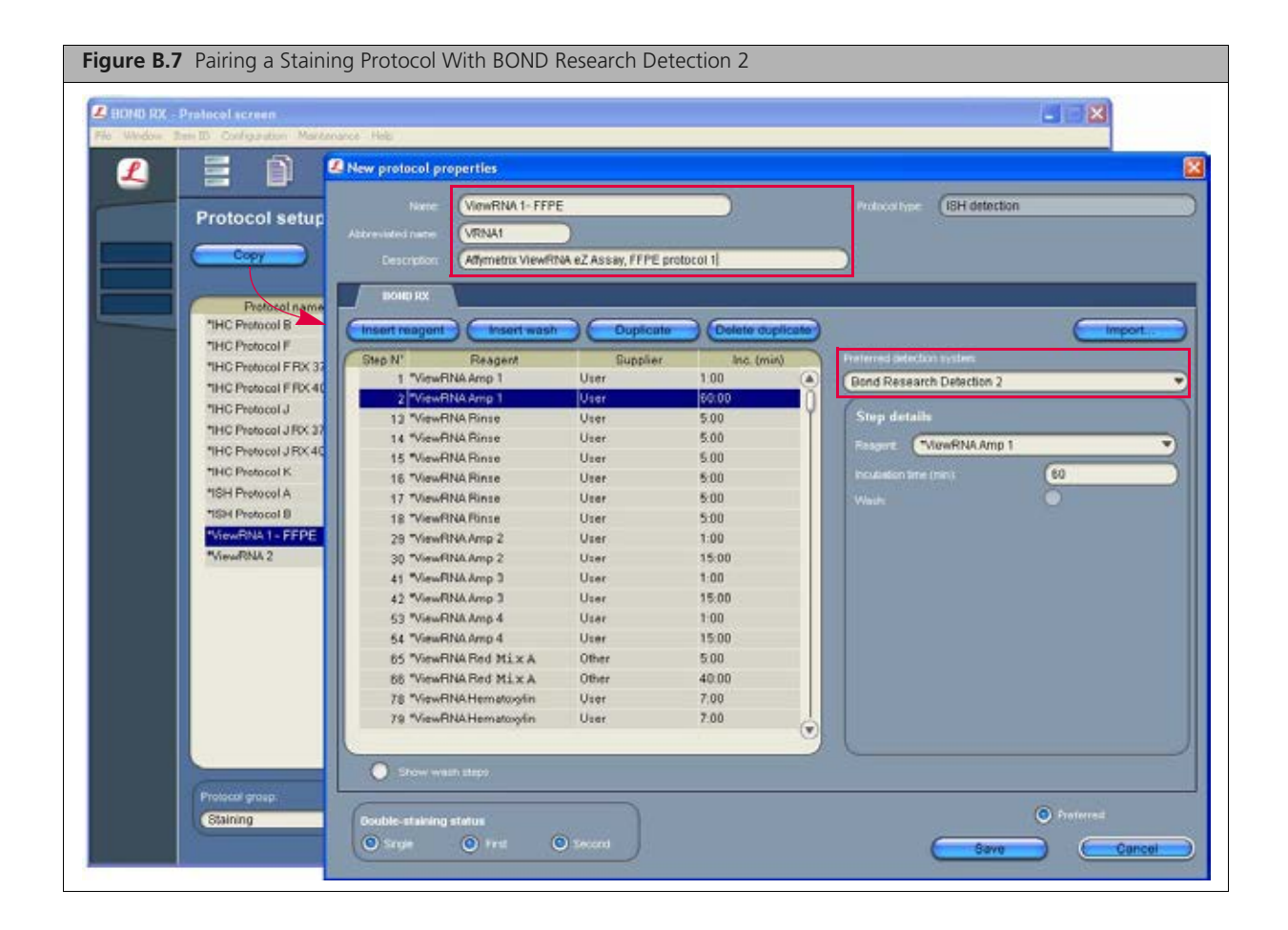

# **Creating a New Enzyme Protocol**

The Enzyme protocol specifies the proteinase incubation parameters. If the Enzyme protocols available on Leica BOND RX do not include the optimal proteinase digestion time for your tissue, you will need to create a new protocol.

Factory-loaded protocols, denoted by an asterisk (\*), cannot be modified. Instead, copy a protocol, edit the copy, and save it to a new name.

To Create a New Enzyme Protocol:

- **1.** Go to the Protocol setup window (click the **i** icon).
- 2. Select *Prestaining* for Protocol group and *Enzyme pretreatment* for Procotol type (Figure C.1).

| Protocol setup         Copy       Open       Description         Protocol name       Protocol type       Description         PHC H RUO Protocol       HC staining       BOND RUO HC H Protocol         PHC Protocol B       HC staining       Bond Intense R IHC protocol         PHC Protocol F       HC staining       Bond Polymer Refine IHC protocol         PHC Protocol FRX 37M       HC staining       HC Protocol F with marker step at 37C         PHC Protocol J RX 37M       HC staining       HC Protocol J with marker step at 37C         PHC Protocol J RX 37M       HC staining       HC Protocol J with marker step at 37C         PHC Protocol J RX 37M       HC staining       HC Protocol J with marker step at 37C         PHC Protocol J RX 37M       HC staining       HC Protocol J with marker step at 37C         PHC Protocol J RX 40M       HC staining       HC Protocol J with marker step at 37C         PHC Protocol J RX 40M       HC staining       ChornoFlex 1 Dual IHC protocol         PHC Protocol J RX 40M       HC staining       ChornoFlex 1 Dual HC protocol         PHC Protocol J RX 40M       HC staining       ChornoFlex 1 Dual IHC protocol         PHC Protocol J RX 40M       HC staining       ChornoFlex 1 Dual IHC protocol         PHC Protocol J B       IH detection       Bond Polymer Refine RNAIS                                                                                                    |                 |                    |         |    |
|----------------------------------------------------------------------------------------------------|-----------------|--------------------|---------|----|
| Copy         Open         Name         Report           Protocol name         Protocol type         Description           "HC H RUO Protocol         HC staining         BOND RUO HC H Protocol           "HC Protocol B         HC staining         Bond Polymer Refine HC protocol           "HC Protocol F RX 37M         HC staining         Bond Polymer Refine HC protocol           "HC Protocol F RX 37M         HC staining         Bond Polymer Refine HC protocol           "HC Protocol F RX 40M         HC staining         Bond Polymer Refine Red HC protocol           "HC Protocol J RX 37M         HC staining         Bond Polymer Refine Red HC protocol           "HC Protocol J J RX 37M         HC staining         Bond Polymer Refine Red HC protocol           "HC Protocol J RX 37M         HC staining         HC Protocol J with marker step at 37C           "HC Protocol J RX 40M         HC staining         HC Protocol J with marker step at 37C           "HC Protocol J RX 40M         HC staining         HC Protocol J with marker step at 48C           "HC Protocol J RX 40M         HC staining         HC Protocol J with marker step at 48C           "HC Protocol J RX 40M         HC staining         CormoPlex 1 Dual HC protocol           "HC Protocol J RX 40M         HC staining         ChormoPlex 1 Dual HC protocol           "HC Protocol B                                                                                |                 |                    |         |    |
| Protocol name         Protocol type         Description           "IHC H RUO Protocol         IHC staining         BOND RUO IHC H Protocol           "IHC Protocol B         IHC staining         Bond Internet R IHC protocol           "IHC Protocol F         IHC staining         Bond Internet R IHC protocol           "IHC Protocol F RX 32M         IHC staining         Bond Polymer Refine IHC protocol           "IHC Protocol F RX 42M         IHC staining         IHC Protocol F with marker step at 37C           "IHC Protocol J RX 37M         IHC staining         IHC Protocol J with marker step at 37C           "IHC Protocol J RX 37M         IHC staining         IHC Protocol J with marker step at 37C           "IHC Protocol J RX 37M         IHC staining         IHC Protocol J with marker step at 37C           "IHC Protocol J RX 40M         IHC staining         IHC Protocol J with marker step at 37C           "IHC Protocol J RX 40M         IHC staining         IHC Protocol J with marker step at 37C           "IHC Protocol J RX 40M         IHC staining         IHC Protocol J with marker step at 37C           "IHC Protocol J RX 40M         IHC staining         IHC Protocol J With Protocol           "IHC Protocol I SH detection         BOND RUO FISH A Protocol         ISH detection           "IHC Protocol B         ISH detection         Bond Polymer Refine INAISH protocol <th></th> <th></th> <th></th> <th></th> |                 |                    |         |    |
| THC H RUO Protocol       HC staining       BOND PUO HC H Protocol         THC Protocol B       HC staining       Bond Intense R HC protocol         "HC Protocol F F       HC staining       Bond Polymer Refine IHC protocol         "HC Protocol F RX 327M       HC staining       HC Protocol F with marker step at 37C         "HC Protocol F RX 40M       HC staining       HC Protocol F with marker step at 40C         "HC Protocol J       IHC staining       HC Protocol J with marker step at 37C         "HC Protocol J X 37M       HC staining       HC Protocol J with marker step at 37C         "HC Protocol J X 40M       HC staining       HC Protocol J with marker step at 37C         "HC Protocol J X 40M       HC staining       HC Protocol J with marker step at 37C         "HC Protocol J RX 40M       HC staining       ChromoPlex 1 Dual IHC protocol         "HC Protocol J RX 40M       HC staining       ChromoPlex 1 Dual IHC protocol         "HC Protocol J RX 40M       HC staining       ChromoPlex 1 Dual IHC protocol         "HC Protocol A       IBH detection       BOND RUO FIBH A Protocol         "BEH Protocol A       IBH detection       Bond Polymer Refine INAISH protocol         "IBH Protocol A       IBH detection       Bond Polymer Refine INAISH protocol         "IBH Weithould A       IBH detection       Affritetix ViewFIMA                                                                                         | Modified by     | Mod date           | Pret    |    |
| THC Protocol B       HC staining       Bond Intense RTHC protocol         "HC Protocol F       HC staining       Bond Polymer Refine IHC protocol         "HC Protocol FRX 37M       HC staining       HC Protocol F with marker step at 37C         "HC Protocol FXX40M       HC staining       HC Protocol F with marker step at 40C         "HC Protocol J       HC staining       Bond Polymer Refine Red IHC protocol         "HC Protocol J       HC staining       Bond Polymer Refine Red IHC protocol         "HC Protocol J ZX 37M       HC staining       IHC Protocol J with marker step at 37C         "HC Protocol J ZX 40M       HC staining       IHC Protocol J with marker step at 40C         "HC Protocol J FX 40M       HC staining       ChromoPlex 1 Dual HC protocol         "HC Protocol J FX 40M       HC staining       ChromoPlex 1 Dual HC protocol         "HC Protocol J FX 40M       HC staining       ChromoPlex 1 Dual HC protocol         "HC Protocol J FX 40M       HC staining       ChromoPlex 1 Dual HC protocol         "HC Protocol J FX 40M       HC staining       ChromoPlex 1 Dual HC protocol         "HC Protocol A       ISH detection       Bond Polymer Refine RNAISH protocol         "SH Protocol A       ISH detection       Bond Polymer Refine DNAISH protocol         "ViewRNA 1 - FFPE       ISH detection       Afymetrix View                                                                                         | Leica           | 1/22/2014          | P       |    |
| "IHC Protocol F       IHC staining       Bond Polymer Refine IHC protocol         "IHC Protocol FRX 37M       IHC staining       IHC Protocol F with marker step at 37C         "IHC Protocol J FXX 40M       IHC staining       IHC Protocol F with marker step at 40C         "IHC Protocol J       IHC staining       Bond Polymer Refine Red IHC protocol         "IHC Protocol J XX 37M       IHC staining       IHC Protocol J with marker step at 40C         "IHC Protocol J XX 37M       IHC staining       IHC Protocol J with marker step at 40C         "IHC Protocol J XX 40M       IHC staining       IHC Protocol J with marker step at 40C         "IHC Protocol J XX 40M       IHC staining       IHC Protocol J with marker step at 40C         "IHC Protocol J XX 40M       IHC staining       Chrome/Text 1 bual IHC protocol         "IHC Protocol X       IHC taining       Chrome/Text 1 bual IHC protocol         "IHC Protocol X       IHC taining       Chrome/Text 1 bual IHC protocol         "IHC Protocol A       ISH detection       Bond Polymer Refine PNAISH protocol         "ISH Protocol B       ISH detection       Bond Polymer/Refine DNAISH protocol         "View/RNA 2       ISH detection       Afgmetrix View/RNA e2 Assay: Alternate 2         "View/RNA 3       ISH detection       Afgmetrix View/RNA e2 Assay: Alternate 3                                                                                                    | Leica           | 1/22/2014          | P       |    |
| **HC Protocol F RX 37M       HC Staining       HC Protocol F with marker step at 37C         **HC Protocol F RX 40M       HC staining       HC Protocol F with marker step at 40C         **HC Protocol J       HC staining       Bond Polymer Refine Red IHC protocol         **HC Protocol J RX 37M       HC staining       HC Protocol J with marker step at 37C         **HC Protocol J RX 37M       HC staining       HC Protocol J with marker step at 37C         **HC Protocol J RX 40M       HC staining       HC Protocol J with marker step at 40C         **HC Protocol J RX 40M       HC staining       HC Protocol J with marker step at 40C         **HC Protocol J RX 40M       HC staining       HC Protocol J with marker step at 40C         **HC Protocol J RX 40M       HC staining       ChromoPlex 1 Dual HC protocol         **HC Protocol K       HC staining       ChromoPlex 1 Dual HC protocol         **HC Protocol A       ISH detection       Bond Polymer Refine PNAISH protocol         **ISH Protocol B       ISH detection       Bond PolymerRefine DNAISH protocol         **ISH Protocol B       ISH detection       Adjminitix ViewRNA n2 Assay: Alternate 2         *ViewRNA 2       ISH detection       Affymetrix ViewRNA n2 Assay: Alternate 2         *ViewRNA 3       ISH detection       Affymetrix ViewRNA n2 Assay: Alternate 3                                                                                                    | Leica           | 1/22/2014          | R       |    |
| ************************************                                                                                                    | Leica           | 1/22/2014          | R       |    |
| "IHC Protocol J         IHC staining         Band Polymer Refine Red IHC protocol           "IHC Protocol J RX 37M         IHC staining         IHC Protocol J with marker step at 37C           "IHC Protocol J RX 40M         IHC staining         IHC Protocol J with marker step at 40C           "IHC Protocol J RX 40M         IHC staining         IHC Protocol J with marker step at 40C           "IHC Protocol J RX 40M         IHC staining         IHC Protocol J with marker step at 40C           "IHC Protocol K         IHC staining         ChromoPlex 1 Dual IHC protocol           "RSH A RUO Protocol         ISH detection         BOND RUO FISH A Protocol           "ISH Protocol B         ISH detection         Bond Polymer Refine DNAISH protocol           "ISH Protocol B         ISH detection         Bond Polymer Refine DNAISH protocol           "ViewRNA 1 - FFPE         ISH detection         Adjmetrix ViewRNA e2 Assay: FFPE Protocol 1           "ViewRNA 2         ISH detection         Adjmetrix ViewRNA e2 Assay: Alternate 2           "ViewRNA 3         ISH detection         Adjmetrix ViewRNA e2 Assay: Alternate 3                                                                                                    | Leica           | 1/22/2014          | ×       |    |
| "IHC Protocol J RX 37M       IHC staining       IHC Protocol J with marker step at 37C         "IHC Protocol J RX 40M       IHC staining       IHC Protocol J with marker step at 40C         "IHC Protocol J RX 40M       IHC staining       IHC Protocol J with marker step at 40C         "IHC Protocol K       IHC staining       ChromoPtex 1 Dual IHC protocol         "IHC Protocol K       IHC staining       ChromoPtex 1 Dual IHC protocol         "ISH A RUO Protocol       ISH detection       BOND RUO FISH A Protocol         "ISH Protocol A       ISH detection       Bond Polymer Refine RNAISH protocol         "ISH Protocol B       ISH detection       Bond Polymer Refine RNAISH protocol         "ViewRNA1 - FFPE       ISH detection       Affymetrix ViewRNA eZ Assay. Afternate 2         "ViewRNA 2       ISH detection       Affymetrix ViewRNA eZ Assay. Afternate 2         "ViewRNA 3       ISH detection       Affymetrix ViewRNA eZ Assay. Afternate 3                                                                                                    | Leica           | 1/22/2014          | R       |    |
| *IHC Protocol J RX 40M         IHC staining         IHC Protocol J with marker step at 40C           *IHC Protocol K         IHC staining         ChromoPlex 1 Dual IHC protocol           *RBH A RUO Protocol         IBH detection         BOND RUO FISH A Protocol           *ISH Protocol A         IBH detection         Bond Polymer Refine RNAISH protocol           *ISH Protocol B         ISH detection         Bond Polymer Refine DNAISH protocol           *ViewRNA 1 - FFPE         ISH detection         Adjmetrix ViewRNA e2 Assay, FFPE Protocol 1           *ViewRNA 2         ISH detection         Adjmetrix ViewRNA e2 Assay, Alternate 2           *ViewRNA 3         ISH detection         Adjmetrix ViewRNA e2 Assay, Alternate 3                                                                                                    | Leica           | 1/22/2014          |         |    |
| *IHC Protocol K         IHC staining         ChromoPlex 1 Dual IHC protocol           *FISH A RUO Protocol         ISH detection         BOND RUO FISH A Protocol           *ISH Protocol A         ISH detection         Bond Polymer Refine RNAISH protocol           *ISH Protocol B         ISH detection         Bond Polymer Refine RNAISH protocol           *ISH Protocol B         ISH detection         Bond Polymer Refine DNAISH protocol           *ViewRNA1 - FFFE         ISH detection         Adjmetrix ViewRNA e2 Assay, FFFE Protocol 1           *ViewRNA2         ISH detection         Affymetrix ViewRNA e2 Assay, Alternate 2           *ViewRNA3         ISH detection         Affymetrix ViewRNA e2 Assay, Alternate 3                                                                                                    | Leica           | 1/22/2014          | 12      |    |
| *FIBH A RUO Protocol       ISH detection       BOND RUO FISH A Protocol         *ISH Protocol A       ISH detection       Bond Polymer Refine RNAISH protocol         *ISH Protocol B       ISH detection       Bond Polymer Refine DNAISH protocol         *ViewRNA 1 - FFFE       ISH detection       Attymetrix ViewFINA n2 Assay: FFFE Protocol 1         *ViewRNA 2       ISH detection       Attymetrix ViewFINA n2 Assay: Alternate 2         *ViewRNA 3       ISH detection       Attymetrix ViewRNA n2 Assay: Alternate 3                                                                                                    | Leica           | 1/22/2014          | R       |    |
| "ISH Protocol A         ISH detection         Bond Polymer Refine RNAISH protocol           *ISH Protocol B         ISH detection         Bond Polymer Refine DNAISH protocol           *ViewRNA 1 - FFFE         ISH detection         Attornetrix ViewRNA r2 Assay: FFFE Protocol 1           *ViewRNA 2         ISH detection         Attornetrix ViewRNA r2 Assay: Atternate 2           *ViewRNA 3         ISH detection         Attornetrix ViewRNA r2 Assay: Atternate 3                                                                                                    | Leica           | 1/22/2014          | 2       |    |
| *ISH Protocol B         ISH detection         Bond Polymer Refine DNAISH protocol           *ViewRNA 1 - FFFE         ISH detection         Attymetrix ViewRNA e2 Assay: FFFE Protocol 1           *ViewRNA 2         ISH detection         Attymetrix ViewRNA e2 Assay: Atternate 2           *ViewRNA 3         ISH detection         Attymetrix ViewRNA e2 Assay: Atternate 3                                                                                                    | Leica           | 1/22/2014          |         |    |
| MiewRNA 1 - FFPE ISH detection Affymetrix ViewRNA e2 Assign FFPE Profocol 1     "ViewRNA 2 ISH detection Affymetrix ViewRNA e2 Assign Affernate 2     "ViewRNA 3 ISH detection Affymetrix ViewRNA e2 Assign Affernate 3                                                                                                    | Leica           | 1/22/2014          | 7       |    |
| "ViewRNA 2 ISH detection Affymetrix ViewRNA eZ Assay, Alternate 2<br>"ViewRNA 3 ISH detection Affymetrix ViewRNA eZ Assay, Alternate 3                                                                                                    | Leica           | 1/22/2014          | 2       |    |
| *ViewRNA 3 ISH detection Athmetrix ViewRNA eZ Assay, Atternate 3                                                                                                    | Leica           | 1/22/2014          | 12      | Ξ. |
|                                                                                                    | Leica           | 10/30/2013         | 1       |    |
|                                                                                                    |                 |                    |         |    |
|                                                                                                    |                 |                    |         |    |
|                                                                                                    |                 |                    |         |    |
|                                                                                                    |                 |                    |         |    |
|                                                                                                    |                 |                    |         |    |
|                                                                                                    |                 |                    |         |    |
|                                                                                                    |                 |                    | _       |    |
| Buttood server Bostrood Long Buttool Stranger                                                                                                    |                 | Broad and a second | and the |    |
| Protocol group Protocol type attaining sature                                                                                                    | Protocol ungut. | Preterred sta      | atus    |    |
| Staining Y All Y All Y                                                                                                    | All             | All                | _       |    |
| Prestaining Preparation                                                                                                    |                 |                    |         |    |
| Staining Heat pretreatment                                                                                                    |                 |                    |         |    |

**3.** Select a protocol to modify: \*ViewRNA enzyme 1, \*ViewRNA enzyme 2, or \*ViewRNA enzyme 3. Click **Copy** (Figure C.2).

| Protocol name         Protocol type         Description         Modified by         Mod date         Pret           "Enzyme 1 for 10 min         Enzyme pretreatment         10 min Enzyme Pretreatment using Enzyme 1         Leice         1/2/2/014         Image: Comparison 1         Leice         1/2/2/014         Image: Comparison 2         Image: Comparison 2         Image: Comp                                                                                                    | Protocol setup           | Open )              | Report                                                     |             |           |      |    |
|----------------------------------------------------------------------------------------------------|--------------------------|---------------------|------------------------------------------------------------|-------------|-----------|------|----|
| *Engme 1 ker 10 min Engme preteatment 10 min Engme Preteatment using Engme 1 Leice 1/22/2014 Preprint 1 ker 15 min Engme preteatment 15 min Engme Preteatment using Engme 1 Leice 1/22/2014 Preprint 1 ker 5 min Engme preteatment 5 min Engme Preteatment using Engme 1 Leice 1/22/2014 Preprint 1 ker 5 min Engme preteatment 10 min Engme Preteatment using Engme 2 Leice 1/22/2014 Preprint 2 ker 10 min Engme preteatment 10 min Engme Preteatment using Engme 2 Leice 1/22/2014 Preprint 2 ker 10 min Engme preteatment 10 min Engme Preteatment using Engme 2 Leice 1/22/2014 Preprint 2 ker 10 min Engme preteatment 10 min Engme Preteatment using Engme 2 Leice 1/22/2014 Preprint 2 ker 10 min Engme preteatment 10 min Engme Preteatment using Engme 3 Leice 1/22/2014 Preprint 3 ker 10 min Engme preteatment 10 min Engme Preteatment using Engme 3 Leice 1/22/2014 Preprint 3 ker 10 min Engme preteatment 10 min Engme Preteatment using Engme 3 Leice 1/22/2014 Preprint 3 ker 10 min Engme preteatment 10 min Engme Preteatment using Engme 3 Leice 1/22/2014 Preprint 3 ker 10 min Engme preteatment 10 min Engme Preteatment using Engme 3 Leice 1/22/2014 Preprint 3 ker 10 min Engme preteatment 10 min Engme Preteatment using Engme 3 Leice 1/22/2014 Preprint 3 ker 10 min Engme preteatment 10 min Engme Preteatment using Engme 3 Leice 1/22/2014 Preprint 3 ker 10 min Engme preteatment 10 min Engme Preteatment 10 min Engme Preteatment 10 min Engme 1 ker 10 min Engme 1 ker | Protocol name            | Protocol type       | Detcription                                                | Modified by | Mod date  | Pret |    |
| *Enzyme 1 kur 15 min       Enzyme pretreatment       15 min Enzyme Pretreatment using Enzyme 1       Leice       1/2/2/014       Image: Comme 2 here 1 here 1                                                                        | *Enzyme 1 for 10 min     | Enzyme pretreatment | 10 min Enzyme Protreatment using Enzyme 1                  | Leica       | 1/22/2014 |      | 6  |
| "Engrme 1 kir 5 min       Engrme pretreatment       5 min Engrme Pretreatment       10 min Engrme Pretreatment       10 min engrme Pretreatment       10 min engrme Pretreatment       10 min engrme       10 min engrme Pretreatment<                                                                                                    | *Enzyme 1 for 15 min     | Enzyme pretreatment | 15 min Enzyme Pretreatment using Enzyme 1                  | Leica       | 1/22/2014 |      | 1  |
| <ul> <li>*Enzyme 2 tor 10 min</li> <li>Enzyme pretreatment</li> <li>10 min Enzyme Pretreatment</li> <li>10 min Enzyme Pretreatment</li> <li>10 min enzyme pretreatment for Adymetrix ViewFRA e2 Assay</li> <li>10 Leica</li> <li>10 min enzyme pretreatment for Adymetrix ViewFRA e2 Assay</li> <li>10 Leica</li> <li>10 min enzyme pretreatment for Adymetrix ViewFRA e2 Assay</li> <li>10 Leica</li> <li>10 min enzyme pretreatment for Adymetrix ViewFRA e2 Assay</li> <li>10 Leica</li> <li>10 min enzyme pretreatment for Adymetrix ViewFRA e2 Assay</li> <li>10 Leica</li> <li>10 min enzyme pretreatment for Adymetrix ViewFRA e2 Assay</li> <li>10 Leica</li> <li>10 min enzyme pretreatment for Adymetrix ViewFRA e2 Assay</li> <li>10 Leica</li> <li>10 min enzyme pretreatment for Adymetrix ViewFRA e2 Assay</li> <li>11 Leica</li> <li>11 Leica</li> <li>11 Leica</li> <li>11 Leica</li> <li>11 Leica</li> <li>11 Leica</li> <li>11 Leica</li> <li>11 Leica<!--</td--><td>*Enzyme 1 for 5 min</td><td>Enzyme pretreatment</td><td>5 min Enzyme Pretreatment using Enzyme 1</td><td>Leice</td><td>1/22/2014</td><td>P.</td><td></td></li></ul>                            | *Enzyme 1 for 5 min      | Enzyme pretreatment | 5 min Enzyme Pretreatment using Enzyme 1                   | Leice       | 1/22/2014 | P.   |    |
| "Engme 2 Sor 15 min Engme pretreatment 15 min Engme Pretreatment using Engme 2 Leice 1/22/2014      "Engme 3 for 10 min Engme pretreatment 10 min Engme Pretreatment using Engme 3 Leice 1/22/2014      "Engme 3 for 15 min Engme pretreatment 15 min Engme Pretreatment using Engme 3 Leice 1/22/2014      "Engme 3 for 25 min Engme pretreatment 15 min Engme Pretreatment using Engme 5 Leice 1/22/2014      "Protease 20 min and 5x Engme pretreatment 20 min engme pretreatment for Altymetrix ViewFNA e2 Assay Leice 1/22/2014      "ViewFNA Engme 3 (20) Engme pretreatment 20 min engme pretreatment for Altymetrix ViewFNA e2 Assay Leice 1/22/2014      "ViewFNA Engme 3 (20) Engme pretreatment 20 min engme pretreatment for Altymetrix ViewFNA e2 Assay Leice 1/22/2014      "ViewFNA Engme 3 (20) Engme pretreatment 20 min engme pretreatment for Altymetrix ViewFNA e2 Assay Leice 1/22/2014      "ViewFNA Engme 3 (20) Engme pretreatment 20 min engme pretreatment for Altymetrix ViewFNA e2 Assay Leice 1/22/2014      "ViewFNA Engme 3 (20) Engme pretreatment 20 min engme pretreatment for Altymetrix ViewFNA e2 Assay Leice 1/22/2014      "ViewFNA Engme 3 (20) Engme pretreatment 20 min engme pretreatment for Altymetrix ViewFNA e2 Assay Leice 1/22/2014      "ViewFNA Engme 3 (20) Engme pretreatment 20 min engme pretreatment for Altymetrix ViewFNA e2 Assay Leice 1/22/2014      "ViewFNA Engme 3 (20) Engme pretreatment 20 min engme pretreatment for Altymetrix ViewFNA e2 Assay Leice 1/22/2014      "ViewFNA Engme 3 (20) Engme pretreatment 20 min engme pretreatment for Altymetrix ViewFNA e2 Assay Leice 1/22/2014      "ViewFNA Engme 3 (20) Engme pretreatment 20 min engme pretreatment for Altymetrix ViewFNA e2 Assay Leice 1/22/2014      "ViewFNA Engme 3 (20) Engme pretreatment 20 min engme pretreatment for Altymetrix ViewFNA e2 Assay Leice 1/22/2014      "ViewFNA Engme 3 (20) Engme pretreatment 20 min engme pretreatment for Altymetrix ViewFNA e2 Assay Leice 1/22/2014      "ViewFNA Engme 3 (20) Engme Pretreatment 20 min engme pretreatment for Altymetr | *Enzyme 2 tor 10 min     | Enzyme pretreatment | 10 min Enzyme Pretreatment using Enzyme 2                  | Leice       | 1/22/2014 | v    |    |
| Engime 3 fair 10 min Engime pretexatment 10 min Engime Pretexatment using Engime 3 Leica 1/22/2014      Fingme 3 fair 15 min Engime pretexatment 15 min Engime Pretexatment using Engime 3 Leica 1/22/2014      Fingme 5 fair 25 min Engime pretexatment 15 min Engime Pretexatment using Engime 3 Leica 1/22/2014      Fingme 5 fair 25 min Engime pretexatment 25 min Engime Pretexatment using Engime 5 Leica 1/22/2014      Finderse 20 min and 5x Engime pretexatment 20 min end fix      NiewRNA Engime 1 (20) Engime pretexatment 20 min engime pretexatment for Adjmetrix ViewRNA e2 Assay Leica 1/22/2014      ViewRNA Engime 3 (20) Engime pretexatment 20 min engime pretexatment for Adjmetrix ViewRNA e2 Assay Leica 1/22/2014      ViewRNA Engime 3 (20) Engime pretexatment 20 min engime pretexatment for Adjmetrix ViewRNA e2 Assay Leica 1/22/2014      ViewRNA Engime 3 (20) Engime pretexatment 20 min engime pretexatment for Adjmetrix ViewRNA e2 Assay Leica 1/22/2014      ViewRNA Engime 3 (20) Engime pretexatment 20 min engime pretexatment for Adjmetrix ViewRNA e2 Assay Leica 1/22/2014      ViewRNA Engime 3 (20) Engime pretexatment 20 min engime pretexatment for Adjmetrix ViewRNA e2 Assay Leica 1/22/2014                                                                                                    | *Enzyme 2 for 15 min     | Enzyme pretreatment | 15 min Enzyme Pretreatment using Enzyme 2                  | Leica       | 1/22/2014 |      |    |
| "Engres 3 lor 15 min Engres pretreatment 15 min Engres Pretreatment using Engres 3 Leice 1/22/2014      "Engres 5 tor 25 min Engres pretreatment 25 min Engres Pretreatment using Engres 5 Leice 1/22/2014      "Protesse 20 min and fix Engres pretreatment 7 hotesse 20 min and fix Leice 1/22/2014      "ViewFNA Engres 1 (20) Engres pretreatment 20 min engres pretreatment for Adjmetrix ViewFNA e2 Assay Leice 1/22/2014      "ViewFNA Engres 3 (20) Engres pretreatment 20 min engres pretreatment for Adjmetrix ViewFNA e2 Assay Leice 1/22/2014      "ViewFNA Engres 3 (20) Engres pretreatment 20 min engres pretreatment for Adjmetrix ViewFNA e2 Assay Leice 1/22/2014      "ViewFNA Engres 3 (20) Engres pretreatment 20 min engres pretreatment for Adjmetrix ViewFNA e2 Assay Leice 1/22/2014      "ViewFNA Engres 3 (20) Engres pretreatment 20 min engres pretreatment for Adjmetrix ViewFNA e2 Assay Leice 1/22/2014      "ViewFNA Engres 3 (20) Engres pretreatment 20 min engres pretreatment for Adjmetrix ViewFNA e2 Assay Leice 1/22/2014      "ViewFNA Engres 3 (20) Engres pretreatment 20 min engres pretreatment for Adjmetrix ViewFNA e2 Assay Leice 1/22/2014      "ViewFNA Engres 3 (20) Engres pretreatment 20 min engres pretreatment for Adjmetrix ViewFNA e2 Assay Leice 1/22/2014      "ViewFNA Engres 3 (20) Engres pretreatment 20 min engres pretreatment for Adjmetrix ViewFNA e2 Assay Leice 1/22/2014      "ViewFNA Engres 3 (20) Engres pretreatment 20 min engres pretreatment for Adjmetrix ViewFNA e2 Assay Leice 1/22/2014      "ViewFNA Engres 3 (20) Engres pretreatment 20 min engres pretreatment for Adjmetrix ViewFNA e2 Assay Leice 1/22/2014      "ViewFNA Engres 3 (20) Engres pretreatment 20 min engres pretreatment for Adjmetrix ViewFNA e2 Assay Leice 1/22/2014      "ViewFNA Engres 3 (20) Engres pretreatment 20 min engres pretreatment for Adjmetrix ViewFNA e2 Assay Leice 1/22/2014      "ViewFNA Engres 3 (20) Engres 20 min engres pretreatment for Adjmetrix ViewFNA e2 Assay Leice 1/22/2014      "ViewFNA Engres 3 (20) Engres 20 min engres 3 ( | *Enzyme 3 for 10 min     | Enzyme pretreatment | 10 min Enzyme Pretreatment using Enzyme 3                  | Leica       | 1/22/2014 | P    |    |
| Enzyme 5 tor 25 min Enzyme pretreatment 25 min Enzyme Pretreatment using Enzyme 5 Leice 1/22/2014      Protesse 20 min and 5x Enzyme pretreatment 20 min and 5x Leice 1/22/2014      ViewFRNA Enzyme 1 (20) Enzyme pretreatment 20 min anzyme pretreatment for Adjmetrix ViewFRNA e2 Assay Leice 1/22/2014      ViewFRNA Enzyme 3 (20) Enzyme pretreatment 20 min anzyme pretreatment for Adjmetrix ViewFRNA e2 Assay Leice 1/22/2014      ViewFRNA Enzyme 3 (20) Enzyme pretreatment 20 min anzyme pretreatment for Adjmetrix ViewFRNA e2 Assay Leice 1/22/2014      ViewFRNA Enzyme 3 (20) Enzyme pretreatment 20 min anzyme pretreatment for Adjmetrix ViewFRNA e2 Assay Leice 1/22/2014                                                                                                    | *Enzyme 3 for 15 min     | Enzyme pretreatment | 15 min Enzyme Pretreatment using Enzyme 3                  | Leice       | 1/22/2014 | P    |    |
| "Protease 20 min and fix Enzyme pretreatment: Protease 20 min and fix Leica 1/22/2014     "ViewRNA Enzyme 1 (20) Enzyme pretreatment 20 min anzyme pretreatment for Atymetrix ViewRNA eZ Assay Leica 1/22/2014     "ViewRNA Enzyme 2 (20) (Inzyme pretreatment 20 min enzyme pretreatment for Atymetrix ViewRNA eZ Assay Leica 1/22/2014     "ViewRNA Enzyme 3 (20) Enzyme pretreatment 20 min enzyme pretreatment for Atymetrix ViewRNA eZ Assay Leica 1/22/2014     "ViewRNA Enzyme 3 (20)                                                                                                    | *Enzyme 5 tor 25 min     | Enzyme pretreatment | 25 min Enzyme Pretreatment using Enzyme 5                  | Leica       | 1/22/2014 |      |    |
| ViewRNA Enzyme 1 (20) Enzyme pretreatment 20 min enzyme pretreatment for Afgmetrix ViewRNA eZ Assay Leice 1/22/2014 ViewRNA Enzyme 2 (20) Enzyme pretreatment 20 min enzyme pretreatment for Afgmetrix ViewRNA eZ Assay Leice 1/22/2014                                                                                                    | *Protease 20 min and fix | Enzyme pretreatment | Protease 20 min and fix                                    | Leica       | 1/22/2014 | P    |    |
| NewRNA Enzyme 2 (20) Enzyme pretreatment 20 min enzyme pretreatment for Afymetrix ViewRNA eZ Assay Leice 1/22/2014 🗹 "ViewRNA Enzyme 3 (20) Enzyme pretreatment 20 min enzyme pretreatment for Afymetrix ViewRNA eZ Assay Leice 1/22/2014 🗭                                                                                                    | NewRNA Enzyme 1 (20)     | Enzyme pretreatment | 20 min anzyme pretreatment for Allymetrix ViewRNA eZ Assay | Leica       | 1/22/2014 | ¥    |    |
| "WewRINA Enzyme 3 (20) Enzyme pretreatment 20 min enzyme pretreatment for Athmetrix ViewRINA 62 Assay Leica 1/20/2014 🗭                                                                                                    | MewRNA Enzyme 2 (20)     | Enzymepretreatment  | 20 min enome pretreatment for Atymetrix ViewFRIA e2 Assay  | Leica       | 1/22/2014 | 2    | 11 |
|                                                                                                    | WewRNA Enzyme 3 (20)     | Enzyme pretreatment | 20 min enzyme pretreatment for Athymetrix ViewRNA eZ Assay | Leica       | 1/22/2014 | 9    |    |
|                                                                                                    |                          |                     |                                                            |             |           |      |    |

- 4. In the dialog box that appears, enter:
  - A new name and abbreviated name. Do not include an asterisk (\*) in the name (Figure C.3).
  - Edit the description to match the new enzyme protocol.

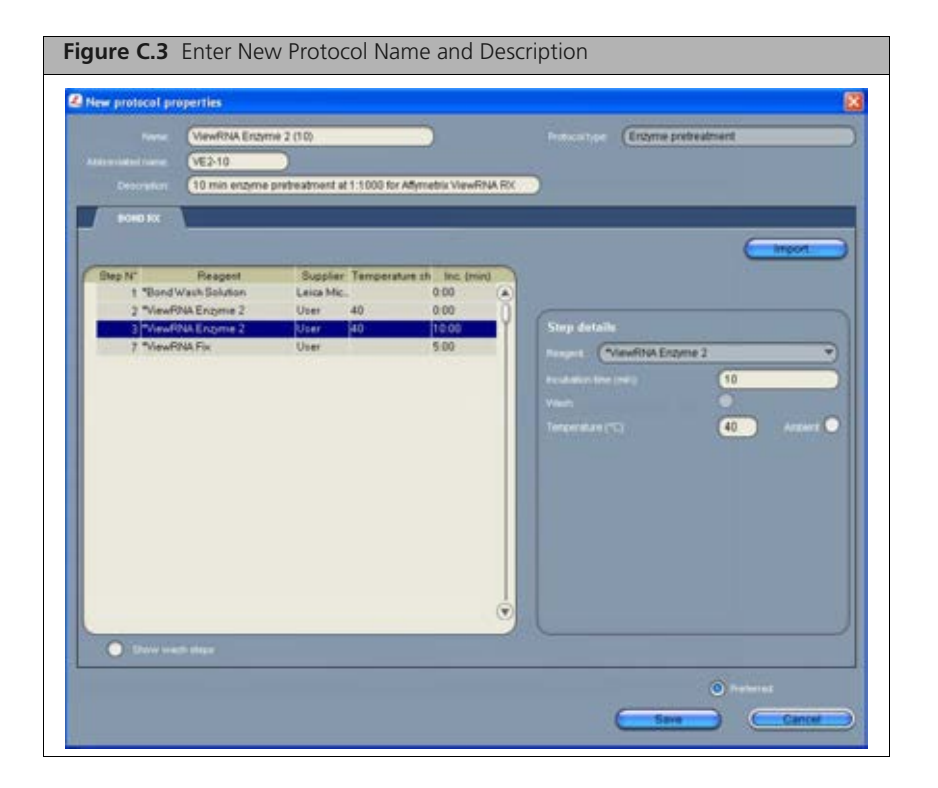

5. Select Step 3 of the enzyme protocol and change the Incubation time (min). Click Save.

# **Microscopy and Imaging Equipment Guidelines**

#### Table D.1 ViewRNA eZ Assay Imaging Options

| Viewing and Digital<br>Capturing Options                                   | Microscope Type                                                                                                    | Recommended<br>Microscope/System                                                                                                    | Optics Required                                                                         | Recommended Filter                                                                                                    |
|----------------------------------------------------------------------------|----------------------------------------------------------------------------------------------------|----------------------------------------------------------------------------------------------------|-----------------------------------------------------------------------------------------|----------------------------------------------------------------------------------------------------|
| Bright field viewing                                                       | Standard pathology<br>grade bright field<br>microscope                                                                         | <ul> <li>Leica DM Series</li> <li>Nikon E Series</li> <li>Olympus BX Series</li> <li>Zeiss Axio Lab/<br/>Scope/Imager</li> <li>Or equivalent</li> </ul>                      | 20 and 40X objectives                                                                   | Requires neutral density<br>filters and/or color filters for<br>white balancing.                                                                                                    |
| Fluorescence viewing<br>and image capture                                  | Microscope with camera<br>and fluorescence<br>options.<br>Verify that the camera<br>does not have infrared<br>blocking filter. | <ul> <li>Leica DM Series</li> <li>Nikon E Series</li> <li>Olympus BX Series</li> <li>Zeiss Axio Lab/<br/>Scope/Imager</li> <li>Or equivalent</li> </ul>                      | <ul> <li>20 and 40X objectives</li> <li>Numerical Aperture<br/>(NA) &gt; 0.5</li> </ul> | For Fast Red Substrate, use<br>Cy3/TRITC filter set:<br>Excitation 530 ± 20 nm<br>Emission 590 ± 20 nm<br>Dichroic: 562 nm<br>For DAPI filter set:<br>Excitation: 387/11 nm<br>Emission: 447/60 nm |
| Automated image<br>capture in bright<br>field and/or<br>fluorescence modes | Digital pathology<br>scanner system                                                                                            | <ul> <li>Aperio ScanScope<br/>AT/XT/CS, use FL<br/>version for<br/>fluorescence</li> <li>Leica SCN400-F</li> <li>Olympus<br/>Nanozoomer RS</li> <li>Or equivalent</li> </ul> | Scanning at 40X is<br>recommended when<br>expression is low.                            | Compatible with the above.                                                                                                    |

# **Reagent Preparation Volumes**

Table E.2 on page 54 is a lookup table that provides a quick way to determine the volume of each reagent needed for a run, based on the number of slides being processed. The volumes in Table E.2 do not include the dead volume for BOND containers.

Take into account the dead volume when:

- Determining the total volume of Enzyme, Amp 4, or probe to prepare.
- Choosing a container (see Table E.1).

| Type of Container          | Dead Volume | Combined Usable<br>and Dead Volume |
|----------------------------|-------------|------------------------------------|
| BOND Open Container, 7 mL  | 2 mL        | 7 mL                               |
| BOND Open Container, 30 mL | 2.5 mL      | 30 mL                              |
| BOND Titration Container   | 550 µL      | 6 mL                               |

#### Table E.1 Dead Volumes for BOND Containers

| Number<br>of Slides | Research<br>Detection 2<br>(µL) |      |       |       | Ancillary<br>(µ | Reagents<br>IL) |      |       |        |
|---------------------|---------------------------------|------|-------|-------|-----------------|-----------------|------|-------|--------|
|                     |                                 | Fix  | Rinse | Probe | Red 1           | Red 2           | DAPI | Amp 4 | Enzyme |
| 5                   | 1500                            | 750  | 4500  | 1100  | 1125            | 375             | 750  | 1500  | 1000   |
| 6                   | 1800                            | 900  | 5400  | 1320  | 1350            | 450             | 900  | 1800  | 1200   |
| 7                   | 2100                            | 1050 | 6300  | 1540  | 1575            | 525             | 1050 | 2100  | 1400   |
| 8                   | 2400                            | 1200 | 7200  | 1760  | 1800            | 600             | 1200 | 2400  | 1600   |
| 9                   | 2700                            | 1350 | 8100  | 1980  | 2025            | 675             | 1350 | 2700  | 1800   |
| 10                  | 3000                            | 1500 | 9000  | 2200  | 2250            | 750             | 1500 | 3000  | 2000   |
| 11                  | 3300                            | 1650 | 9900  | 2420  | 2475            | 825             | 1650 | 3300  | 2200   |
| 12                  | 3600                            | 1800 | 10800 | 2640  | 2700            | 900             | 1800 | 3600  | 2400   |
| 13                  | 3900                            | 1950 | 11700 | 2680  | 2925            | 975             | 1950 | 3900  | 2600   |
| 14                  | 4200                            | 2100 | 12600 | 3080  | 3150            | 1050            | 2100 | 4200  | 2800   |
| 15                  | 4500                            | 2250 | 13500 | 3300  | 3375            | 1125            | 2250 | 4500  | 3000   |
| 16                  | 4800                            | 2400 | 14400 | 3520  | 3600            | 1200            | 2400 | 4800  | 3200   |
| 17                  | 5100                            | 2550 | 15300 | 3740  | 3825            | 1275            | 2550 | 5100  | 3400   |
| 18                  | 5400                            | 2700 | 16200 | 3960  | 4050            | 1350            | 2700 | 5400  | 3600   |
| 19                  | 5700                            | 2850 | 17100 | 4180  | 4275            | 1425            | 2850 | 5700  | 3800   |
| 20                  | 6000                            | 3000 | 18000 | 4400  | 4950            | 1500            | 3000 | 6000  | 4000   |
| 21                  | 6300                            | 3150 | 18900 | 4620  | 5175            | 1575            | 3150 | 6300  | 4200   |
| 22                  | 6600                            | 3300 | 19800 | 4840  | 5400            | 1650            | 3300 | 6600  | 4400   |
| 23                  | 6900                            | 3450 | 20700 | 5060  | 5625            | 1725            | 3450 | 6900  | 4600   |
| 24                  | 7200                            | 3600 | 21600 | 5280  | 5850            | 1800            | 3600 | 7200  | 4800   |
| 25                  | 7500                            | 3750 | 22500 | 5500  | 6075            | 1875            | 3750 | 7500  | 5000   |
| 26                  | 7800                            | 3900 | 23400 | 5720  | 6300            | 1950            | 3900 | 7800  | 5200   |
| 27                  | 8100                            | 4050 | 24300 | 5940  | 6525            | 2025            | 4050 | 8100  | 5400   |
| 28                  | 8400                            | 4200 | 25200 | 6160  | 6750            | 2100            | 4200 | 8400  | 5600   |
| 29                  | 8700                            | 4350 | 26100 | 6380  | 6975            | 2175            | 4350 | 8700  | 5800   |
| 30                  | 9000                            | 4500 | 27000 | 6600  | 7200            | 2250            | 4500 | 9000  | 6000   |

#### Table E.2 Lookup Table – Volume of Each Reagent Needed for a Run

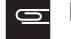

- Solution NOTE: Add a dead volume to the volumes in Table E.2 as follows:
  - 2.5 mL dead volume when using a BOND 30 mL Open container.
  - 2 mL dead volume when using a BOND 7 mL Open container.
  - 550 μL when using a BOND Titration container,